# CAPACITACIÓN DEL SISAI 2.0

Sistema Nacional de Transparencia

Acceso a la Información Pública y Protección de Datos Personales

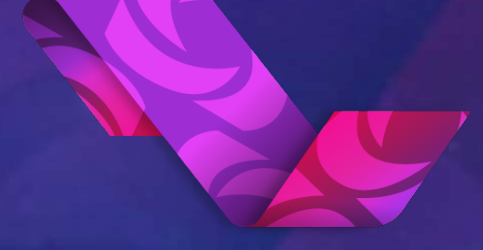

PLATAFORMA NACIONAL DE TRANSPARENCIA

Instituto Nacional de Transparencia, Acceso a la Información y Protección de Datos Personales

Ocutubre 2021

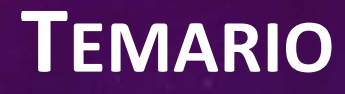

►Acceso ➤Catalogo de la PNT ➤Usuarios ➢ Solicitudes ➢ Unidad de Transparencia ➢Gestión Interna ➢ Soportes ➢ Reportes ≻Administración

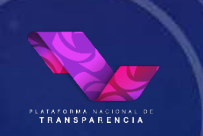

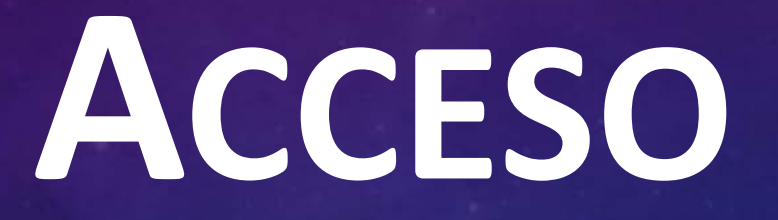

#### ACCESO

| https://v  | www.plataformadetransparencia.org.r                                        | INICIAR SESIÓN                             |
|------------|----------------------------------------------------------------------------|--------------------------------------------|
| P L.       | [x<br>Iniciar sesión con redes sociales<br>f Facebook St Google St Twitter |                                            |
|            | Usuario<br>Contraseña<br>Recuérdame                                        | ten Toda la plataforma 👻                   |
| DIRECTORIO | ACCEDER<br>+ Crear cuenta • He olvidado mi contraseña                      | CONTRATOS                                  |
|            |                                                                            | LES 🛞 SISTEMA NACIONAL<br>DE TRANSPARENCIA |

~

Lo primero que se tiene que generar son las Unidades Administrativas En el menú de Catálogos de la PNT, en el cual vamos a poder dar de alta, de baja, editar usuarios de las unidades administrativas, y vamos a tener una bitácora de movimientos.

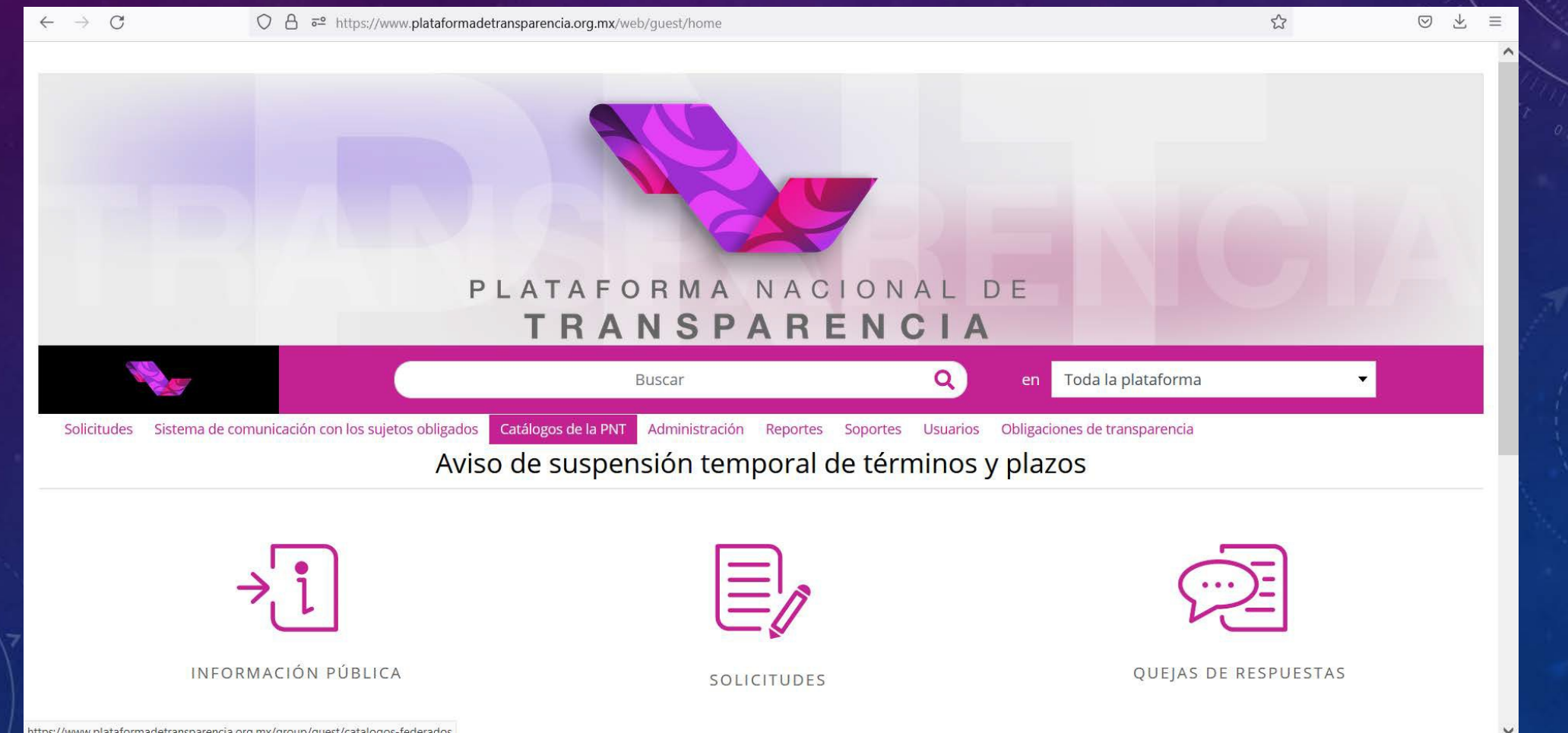

#### Se da Clic en buscar y se despliegan todas las Unidades Administrativas

| $\leftarrow \rightarrow G$                         | ○ A ब https://www.plataformadetransparencia.org.mx/gro     | up/guest/catalogos-federados#/unidadesAdministi | rativas                           | ŝ          | ${igardown}$ | ⊻ ≡ |
|----------------------------------------------------|------------------------------------------------------------|-------------------------------------------------|-----------------------------------|------------|--------------|-----|
|                                                    | PLATAFO                                                    | RMA NACIONA<br>NSPARENC                         | LDE                               | GI         |              |     |
|                                                    |                                                            | Buscar C                                        | en Toda la plataforma             |            |              |     |
| Solicitudes Sistema de<br>Obligaciones de transpar | comunicación con los sujetos obligados Catálogos de la PNT | Administración Unidad de Transparencia          | Gestión interna Reportes Soportes | 5 Usuarios |              |     |
| ADMIN                                              | ADMINISTRATIVAS O UNIDADES ADMINISTRATIVAS                 | 5                                               |                                   |            |              |     |
| BITA                                               | ÓN DE SUBENLACES                                           | Chiapas                                         | AGREGAR BORRAR                    |            |              |     |

Se da Clic en Agregar

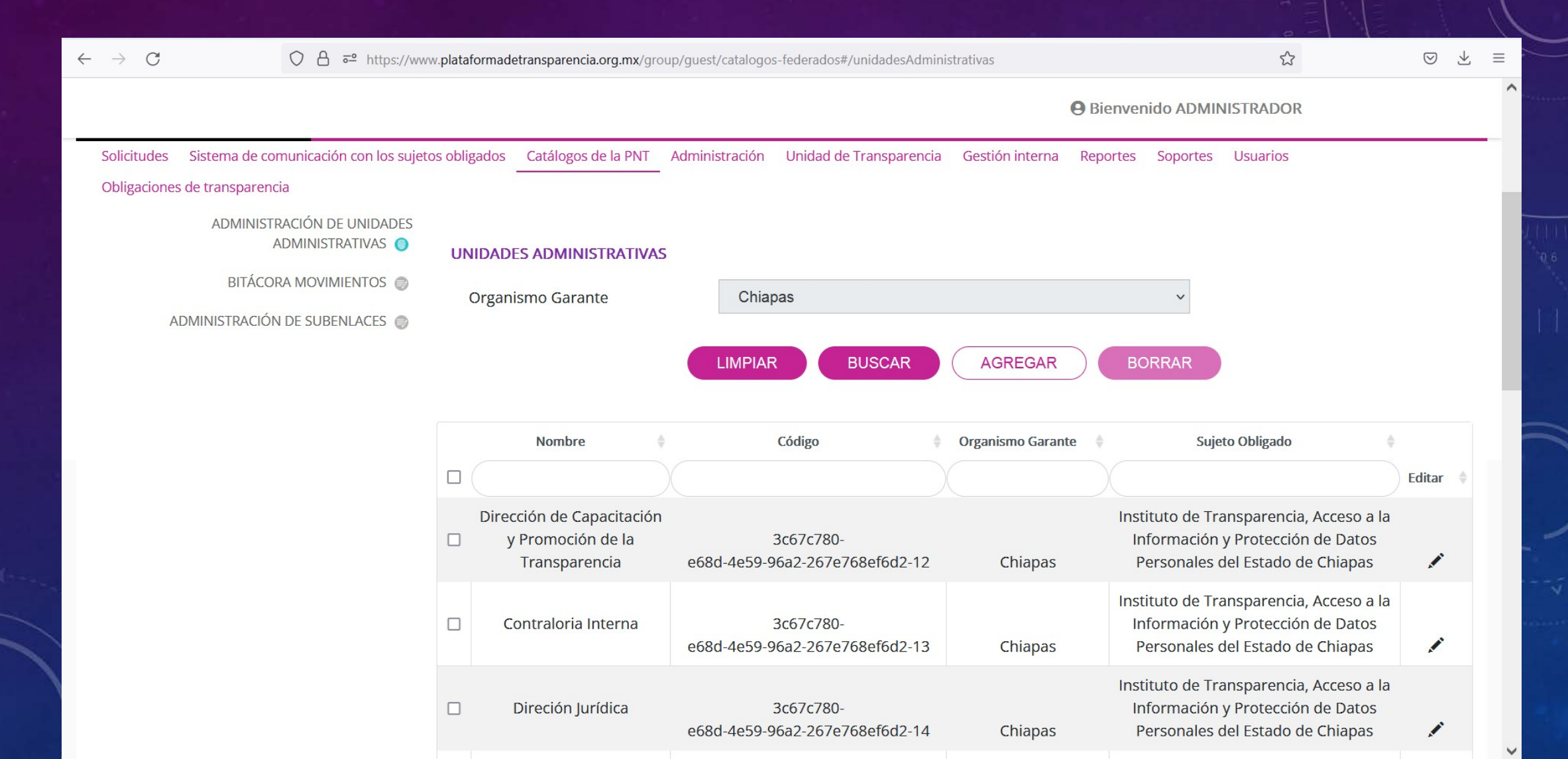

#### Agregar nombre y un correo valido, ya que en ese correo llegaran las notificaciones.

| $\leftarrow$ $\rightarrow$ C O A = https://www.   | w.plataformadetransparencia.org.mx/grou | up/guest/catalogos-federados#/unidadesAdr   | ninistrativas           | \$                                               |                           | ⊚ ⊁ ≡  |
|---------------------------------------------------|-----------------------------------------|---------------------------------------------|-------------------------|--------------------------------------------------|---------------------------|--------|
|                                                   | E                                       | luscar                                      | Q en Toda               | a la plataforma                                  | •                         |        |
| Solicitudes Sistema de comunicación con los sujet | os obligados Catálogos de la PNT        | Administración Unidad de Transparen         | cia Gestión interna Rep | ortes Soportes Usuarios                          |                           |        |
| Obligaciones de transparencia                     |                                         |                                             |                         |                                                  |                           |        |
|                                                   |                                         | Unidad Administrativa                       |                         |                                                  | [×]                       |        |
| INFORMACIÓN GENERAL                               |                                         |                                             |                         |                                                  |                           |        |
| ADMI                                              |                                         |                                             |                         |                                                  |                           |        |
| Organismos                                        | Chiapas                                 | <ul> <li>Sujeto Obligado *</li> </ul>       | Instituto de Transpa    | arencia, Acceso                                  |                           |        |
| Garantes *                                        |                                         |                                             |                         |                                                  |                           |        |
| Código                                            | 3c67c780-e68d-4e59-96a2-267e            | 768ef6d2-26                                 |                         |                                                  |                           |        |
|                                                   |                                         |                                             |                         |                                                  |                           | Editar |
| Correo                                            |                                         |                                             |                         |                                                  | o a la<br>tos             |        |
|                                                   |                                         |                                             |                         |                                                  | as                        | 1      |
|                                                   |                                         | CANCELAR GUARDAR                            |                         |                                                  | o a la                    |        |
|                                                   |                                         | e68d-4e59-96a2-267e768ef6d2-13              | Chiapas                 | Personales del Estado                            | de Chiapas                | 1      |
|                                                   |                                         |                                             |                         | Instituto de Transparenci                        | a, Acceso a la            |        |
|                                                   | Direción Jurídica                       | 3c67c780-<br>e68d-4e59-96a2-267e768ef6d2-14 | Chiapas                 | Información y Protecció<br>Personales del Estado | on de Datos<br>de Chiapas | 1      |

#### Para borrar una Unidad Administrativa, Seleccionamos la Unidad y damos clic en Borrar.

| ← → C O A = https://www                            | w.plataformadetransparencia.org.mx/g                                             | jroup/guest/catalogos-federados#/unidadesAdmini                                            | istrativas                                                                    | ŝ                                                                                                    | $\bigtriangledown$ $\checkmark$ |
|----------------------------------------------------|----------------------------------------------------------------------------------|--------------------------------------------------------------------------------------------|-------------------------------------------------------------------------------|----------------------------------------------------------------------------------------------------|---------------------------------|
|                                                    |                                                                                  |                                                                                            | Bienvenido                                                                    | ADMINISTRADOR                                                                                                    |                                 |
| Solicitudes Sistema de comunicación con los sujeto | os obligados Catálogos de la PNT                                                 | Administración Unidad de Transparencia                                                     | Gestión interna Reportes Sop                                                  | ortes Usuarios                                                                                                    |                                 |
| Obligaciones de transparencia                      |                                                                                  | _                                                                                          |                                                                               |                                                                                                    |                                 |
| ADMINISTRACIÓN DE UNIDADES<br>ADMINISTRATIVAS 🌍    | UNIDADES ADMINISTRATIV                                                           | AS                                                                                         |                                                                               |                                                                                                    |                                 |
| BITÁCORA MOVIMIENTOS 🌍                             | Organismo Garante                                                                | Chianas                                                                                    | ,                                                                             |                                                                                                    |                                 |
| ADMINISTRACIÓN DE SUBENLACES 🌍                     | Organismo Garante                                                                | Omapas                                                                                     |                                                                               |                                                                                                    |                                 |
|                                                    |                                                                                  | LIMPIAR BUSCAR                                                                             | AGREGAR                                                                       | R                                                                                                    |                                 |
|                                                    |                                                                                  |                                                                                            | BORRA                                                                         |                                                                                                    |                                 |
|                                                    | -                                                                                |                                                                                            |                                                                               |                                                                                                    |                                 |
|                                                    | Nombre                                                                           | ¢ Código ¢                                                                                 | Organismo Garante                                                             | Sujeto Obligado                                                                                                    |                                 |
|                                                    |                                                                                  |                                                                                            |                                                                               |                                                                                                    | Editar 🔶                        |
|                                                    | Dirección de Capacitació                                                         | in .                                                                                       |                                                                               |                                                                                                    |                                 |
|                                                    | y Promoción de la<br>Transparencia                                               | 3c67c780-<br>e68d-4e59-96a2-267e768ef6d2-12                                                | Instituto<br>Inform<br>Chiapas Persor                                         | de Transparencia, Acceso a la<br>ación y Protección de Datos<br>nales del Estado de Chiapas                                                                                                |                                 |
|                                                    | <ul> <li>y Promoción de la Transparencia</li> <li>Contraloria Interna</li> </ul> | 3c67c780-<br>e68d-4e59-96a2-267e768ef6d2-12<br>3c67c780-<br>e68d-4e59-96a2-267e768ef6d2-13 | Instituto<br>Inform<br>Chiapas Perso<br>Instituto<br>Inform<br>Chiapas Persor | de Transparencia, Acceso a la<br>ación y Protección de Datos<br>nales del Estado de Chiapas<br>de Transparencia, Acceso a la<br>ación y Protección de Datos<br>nales del Estado de Chiapas |                                 |

Para editar una Unidad Administrativa, damos clic editar y en la ventana podemos editar el correo y el nombre de la unidad administrativas.

| $\leftarrow \   \rightarrow \   C$ | O A ≅ https://ww                | ww.plataformadetransparencia.org.mx/gro | oup/guest/catalogos-federados#/unidadesAdminist | rativas                                                     | ☆ ♡ ⊻ ≡                                                                  |
|------------------------------------|---------------------------------|-----------------------------------------|-------------------------------------------------|-------------------------------------------------------------|--------------------------------------------------------------------------|
|                                    |                                 |                                         | Buscar (                                        | en Toda la plataforma                                       | •                                                                        |
| Solicitudes Siste                  | ma de comunicación con los suje | tos obligados Catálogos de la PNT       | Administración Unidad de Transparencia          | Gestión interna Reportes Soportes                           | Usuarios                                                                 |
| Obligaciones de tra                | ansparencia                     |                                         | United Advantation                              |                                                             | ru1                                                                      |
|                                    |                                 |                                         | Unidad Administrativa                           |                                                             |                                                                          |
| ADMI                               | INFORMACION GENERAL             |                                         |                                                 |                                                             |                                                                          |
|                                    | Organismos<br>Garantes          | Chiapas                                 | <ul> <li>Sujeto Obligado</li> </ul>             | Instituto de Transparencia, Acceso                          |                                                                          |
|                                    | Código                          | 3c67c780-e68d-4e59-96a2-267             | e768ef6d2-12                                    | Dirección de Capacitación y Promoc                          | ión de la                                                                |
|                                    | Correo                          | prueba@prueba.com                       |                                                 |                                                             | o a la<br>tos                                                            |
|                                    |                                 |                                         | CANCELAR GUARDAR                                |                                                             | o a la                                                                   |
|                                    |                                 |                                         | e68d-4e59-96a2-267e768ef6d2-13                  | Chiapas Personales de                                       | l Estado de Chiapas 🖍                                                    |
|                                    |                                 | Direción Jurídica                       | 3c67c780-<br>e68d-4e59-96a2-267e768ef6d2-14     | Instituto de Tran<br>Información y<br>Chiapas Personales de | sparencia, Acceso a la<br>Protección de Datos<br>l Estado de Chiapas 🛛 🖍 |

#### Bitácora de Movimientos

|                                                                                                    | Buscar                                                 | Bienvenido ADMINISTRADOR     Ioda la platatorma |
|----------------------------------------------------------------------------------------------------|--------------------------------------------------------|-------------------------------------------------|
| Solicitudes Sistema de comunicación con los sujetos obligados Catálogos de la Pl<br>Obligaciones de transparencia | IT Administración Unidad de Transparencia Gestión inte | erna Reportes Soportes Usuarios                 |
| ADMINISTRACIÓN DE UNIDADES<br>ADMINISTRATIVAS O BITÁCORA                                                          |                                                        |                                                 |
| ADMINISTRACIÓN DE SUBENLACES I Organismo Garante*                                                                 | Chiapas ~ Sujeto Ob                                    | ligado Instituto de Transparencia, Acceso       |
| Unidad Administrativa                                                                                             | Unidad y Comité de Transpa ~                           |                                                 |
|                                                                                                    | FILTROS AVANZADOS                                      |                                                 |
| Menú del Sistema*                                                                                                 | ADMINISTRACIÓN DE UNII ~ Tipo de O                     | peraciónSelecciona v                            |
| Rango de fechas                                                                                                   | DD/MM/AA                                               | - DD/MM/AA                                      |
| Usuario                                                                                                    |                                                        |                                                 |
|                                                                                                    | LIMPIAR BUSCA                                          | R                                               |

Usuarios

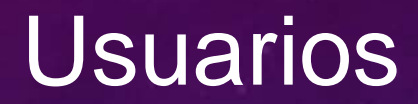

#### Dar de alta un Usuario

Agregar los datos requeridos y poner un correo valido ya que a ese correo llegaran las notificaciones

| $\leftarrow \rightarrow $ C | 0                    | a a https://www.plataformadetransparencia.org.mx/group/guest/usuarios |    |                                                                                |
|-----------------------------|----------------------|-----------------------------------------------------------------------|----|--------------------------------------------------------------------------------|
|                             |                      |                                                                       |    | Bienvenido ADMINISTRADOR                                                       |
|                             |                      | Aviso de suspensión temporal de                                       | té | rminos y plazos                                                                |
| USUA                        | ARIOS 🚢              |                                                                       |    |                                                                                |
| BITÁC                       | CORA                 | ADMINISTRACIÓN DE USUARIOS                                            |    |                                                                                |
| CONS                        | SULTA <b>Q</b>       |                                                                       |    |                                                                                |
| MI CUF                      | MI CUENTA 🖪 💄 Nombre |                                                                       |    | Primer Apellido                                                                |
|                             |                      |                                                                       |    |                                                                                |
|                             |                      | Correo Electrónico                                                    |    | Confirmar Correo Electrónico                                                   |
|                             |                      |                                                                       |    |                                                                                |
|                             |                      | Contraseña                                                            |    | Confirmar Contraseña                                                           |
|                             |                      | Organismo Garante                                                     |    | Sujeto Obligado                                                                |
|                             |                      | Chiapas                                                               | ▼  | Instituto de Transparencia, Acceso a la Información y Protección de Datos Pe 🔻 |
|                             |                      |                                                                       |    | Selecciona ^                                                                   |
|                             |                      | Unidad Administrativa                                                 |    | PNT- USUARIO DE LA UNIDAD DE TRANSPARENCIA                                     |
|                             |                      | Selecciona                                                            |    | PNT- USUARIO DE SUBENLACE                                                      |
|                             |                      |                                                                       |    | PNT- USUARIO DE SUJETO OBLIGADO                                                |
|                             |                      | Rol                                                                   |    | PNT- USUARIO DE UNIDAD ADMINISTRATIVA                                          |
|                             |                      | Selecciona                                                            |    | PNT- USUARIO DEL COMITE DE TRANSPARENCIA                                       |

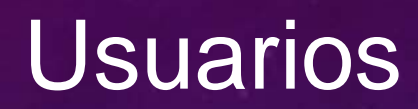

#### En la parte inferior nos muestra todos los Usuarios

| $\leftarrow$ $\rightarrow$ G | 08 | ⊶ https://www.plataf      | https://www.plataformadetransparencia.org.mx/group/guest/usuarios |                                   |                                                              |               |                    |        | $\boxtimes$ $+$ | ≡ |
|------------------------------|----|---------------------------|-------------------------------------------------------------------|-----------------------------------|--------------------------------------------------------------|---------------|--------------------|--------|-----------------|---|
|                              |    |                           |                                                                   |                                   |                                                              | 9 Bienveni    | do ADMINISTRAE     | OOR    |                 | ^ |
|                              |    |                           |                                                                   |                                   | <b>Q</b> Buscar                                              |               |                    |        |                 |   |
|                              |    |                           |                                                                   |                                   |                                                              |               |                    |        |                 |   |
|                              |    | Nombre                    | Apellido                                                          | Correo                            | Unidad Administrativa                                        | Sub<br>Enlace | Activar/Desactivar | Editar | Contraseña      |   |
|                              |    | Gabriela Fabiola          | Niño                                                              | contraloria@iaipchiapas.org.mx    | Contraloria Interna                                          |               | *                  | *      | P               |   |
|                              |    | Coordinación              | archivos                                                          | archivos@itaipchiapas.org.mx      | Coordinación de Archivos                                     |               | *                  | *      | P               |   |
|                              |    | Dr. Humberto              | Rúiz                                                              | administracion@iaipchiapas.org.mx | Dirección de Administración y Finanzas                       |               | *                  | *      | P               |   |
|                              |    | Dra. Rosario<br>Guadalupe | Moguel                                                            | capacitacion@iaipchiapas.org.mx   | Dirección de Capacitación y Promoción<br>de la Transparencia |               | *                  | *      | •               |   |
|                              |    | Jose Luis                 | Gordillo                                                          | vinculacion@iaipchiapas.org.mx    | Dirección de Comunicación Social                             |               | *                  | *      | P               |   |
|                              |    | Arturo                    | Herrera                                                           | informatica@iaipchiapas.org.mx    | Dirección de Verificación y Tecnologías<br>de la Información |               | *                  | *      | P               |   |
|                              |    |                           |                                                                   |                                   |                                                              |               |                    |        |                 |   |

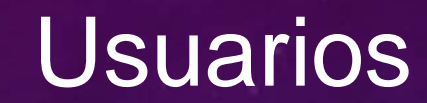

#### > En la Bitácora de Movimientos puedo revisar que cambios se hicieron

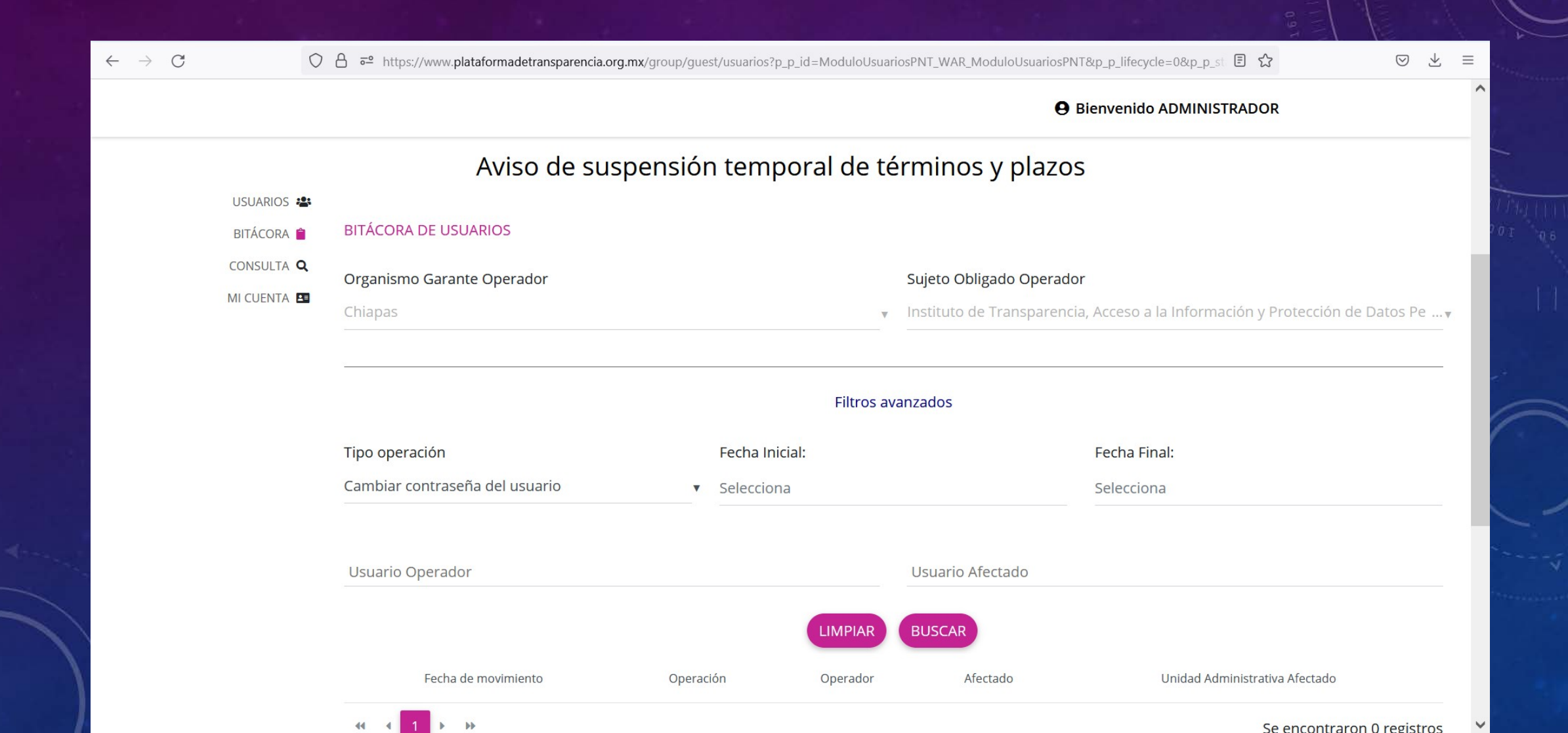

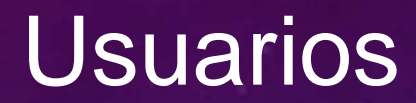

En Consulta nos ayuda a revisar que usuarios tenemos activos, los correos electrónicos que manejan.

| $\leftarrow \  \  \rightarrow \  \   G$ | C                                                 | ) 🔒 🔤 https://www.plataformade     | 📬 https://www.plataformadetransparencia.org.mx/group/guest/usuarios?p_p_id=ModuloUsuariosPNT_WAR_ModuloUsuariosPNT&p_p_lifecycle=0&p_p_state= 🏠 🛛 💆 🗄 |                |                   |           |                  |                 |              |              |               |         |   |
|-----------------------------------------|---------------------------------------------------|------------------------------------|----------------------------------------------------------------------------------------------------|----------------|-------------------|-----------|------------------|-----------------|--------------|--------------|---------------|---------|---|
|                                         |                                                   |                                    |                                                                                                    |                |                   |           |                  | <b>B</b> ienver | nido ADMI    | NISTRADOR    |               |         | ^ |
| Solicitudes                             | Sistema de comu                                   | nicación con los sujetos obligados | Catálogos de la PNT                                                                                                    | Administración | Unidad de Transpa | arencia   | Gestión interna  | Reportes        | Soportes     | Usuarios     |               |         |   |
| Obligaciones de transparencia           |                                                   |                                    |                                                                                                    |                |                   |           |                  |                 |              |              |               |         |   |
|                                         | Aviso de suspensión temporal de términos y plazos |                                    |                                                                                                    |                |                   |           |                  |                 |              |              |               |         |   |
|                                         | USUARIOS 🐣                                        |                                    |                                                                                                    |                |                   |           |                  |                 |              |              |               |         |   |
|                                         | BITÁCORA 🗎                                        | CONSULTA USUARIOS                  |                                                                                                    |                |                   |           |                  |                 |              |              |               |         |   |
|                                         | CONSULTA <b>Q</b>                                 | Organismo Garante                  |                                                                                                    |                |                   | Sujet     | o Obligado       |                 |              |              |               |         |   |
|                                         | MI CUENTA 🔳                                       | Chiapas                            |                                                                                                    |                | *                 | Instit    | uto de Transpare | encia, Acces    | so a la Info | rmación y Pr | otección de D | atos Pe |   |
|                                         |                                                   |                                    |                                                                                                    |                |                   |           |                  |                 |              |              |               |         | - |
|                                         |                                                   | Unidad Administrativa              |                                                                                                    |                |                   |           |                  |                 |              |              |               |         |   |
|                                         |                                                   | Selecciona                         |                                                                                                    |                | •                 | ▼ Usuario |                  |                 |              |              | - 1           |         |   |
|                                         |                                                   | Roles Agrupados                    |                                                                                                    |                |                   | Roles     | 5                |                 |              |              |               |         |   |
|                                         |                                                   | Selecciona                         |                                                                                                    |                | v                 | Selec     | ciona            |                 |              |              |               |         | • |
|                                         |                                                   |                                    |                                                                                                    |                |                   |           |                  |                 |              |              |               |         |   |
|                                         |                                                   |                                    |                                                                                                    |                | LIMPIAR           | BUS       | CAR              |                 |              |              |               |         |   |
|                                         |                                                   |                                    |                                                                                                    |                |                   |           |                  |                 |              |              |               |         |   |
|                                         |                                                   |                                    |                                                                                                    | BUSCADORES     | TEMÁTICOS A       |           |                  |                 |              |              |               |         |   |

En este modulo podemos generar una solicitud de acceso o de datos personales
 Nos sirve para hacer una solicitud atendida vía telefónica u otro medio.
 En el submenú Configurar Perfil llenamos los datos del solicitante

|                        | S O O                             | 🔒 solicitudes.pla          | taformadetransparencia.org.mx | Cī + Cì ⊕ ⊅      |                 |  |  |  |
|------------------------|-----------------------------------|----------------------------|-------------------------------|------------------|-----------------|--|--|--|
|                        |                                   |                            |                               |                  | e carlos.1      |  |  |  |
| No.                    |                                   | Buscar                     |                               | Q en Toda la pla | tatorma 👻       |  |  |  |
| tálogos de la PNT Admi | inistración Unidad de Transparenc | ia Reportes Gestión intern | a Soportes Solicitudes        | Usuarios         |                 |  |  |  |
| CONFIGU                | RACIÓN PERFIL 🙆                   |                            |                               |                  |                 |  |  |  |
| SOLICITUD ACCESO       | INFORMACIÓN   CONFIGU             | RACIÓN DE PERFIL DE US     | UARIO                         |                  |                 |  |  |  |
| SOLICITUD DATO         | S PERSONALES                      | ersona                     |                               |                  |                 |  |  |  |
|                        |                                   | 1                          |                               | O Moral          |                 |  |  |  |
|                        |                                   |                            |                               |                  |                 |  |  |  |
|                        | País                              |                            | Estado                        | Cit              | udad            |  |  |  |
|                        | Select                            | iona País                  | <b>♦</b> Estado               |                  | Cludad          |  |  |  |
|                        |                                   |                            |                               | Código Postal    |                 |  |  |  |
|                        |                                   |                            |                               | Código Postal    | Q               |  |  |  |
|                        | - 11                              |                            |                               | oodigo rosta     | -/              |  |  |  |
|                        | Calle                             |                            |                               | Numero Exterior  | Número Interior |  |  |  |
|                        | Calle                             |                            |                               | Número Ext.      | Número Int.     |  |  |  |
|                        | Teléfono r                        | nóvil                      |                               |                  |                 |  |  |  |
|                        | 999-999                           | 9999                       |                               |                  |                 |  |  |  |
|                        | Correo ele                        | ctrónico                   |                               |                  |                 |  |  |  |
|                        | carlos@s                          | indicato.com               |                               |                  |                 |  |  |  |
|                        | Nacionalic                        | lad                        |                               |                  |                 |  |  |  |
|                        | Opciona                           |                            |                               |                  |                 |  |  |  |

#### Se llenan los datos requeridos

|                |                                                                | e carlos, 1                                          |  |
|----------------|----------------------------------------------------------------|------------------------------------------------------|--|
| 2exo           |                                                                |                                                      |  |
| O Mujer        | O Hombre                                                       |                                                      |  |
| Año de nacimie | nto                                                            |                                                      |  |
|                |                                                                |                                                      |  |
|                |                                                                |                                                      |  |
| Cambiar cor    | ntraseña 🛇                                                     |                                                      |  |
| Datos estad    | ísticos 📀                                                      |                                                      |  |
| Lenguas ind    | igenas 🔕                                                       |                                                      |  |
| Leí el aviso d | le Privacidad y otorgo el consentimiento para que mis datos pe | rsonales sean tratados conforme aviso de privacidad. |  |
| ELIMINAR CL    | CANCELAR GUARDAR                                               |                                                      |  |
|                | BUSCADORES TEMÁTICOS 🔺                                         |                                                      |  |

En el submenú Solicitud e Acceso Información vamos a capturar la solicitud vía presencial, telefónica, vía oficio, etc.

| $\leftarrow$ | C C A = https://www.plata                                  | aformade transparencia.org.mx/group | /guest/sisai_solicitudes#/sol   | citudes                     |                             | 80% 🖒                      | <u>୧</u> | 0 ⊻ | ≡ |
|--------------|------------------------------------------------------------|-------------------------------------|---------------------------------|-----------------------------|-----------------------------|----------------------------|----------|-----|---|
| 5            |                                                            |                                     |                                 | <b>O</b> Bienve             | enido ADMINISTRADOR         |                            |          |     | 1 |
|              |                                                            |                                     |                                 |                             |                             |                            |          |     |   |
|              |                                                            |                                     | Buscar                          | Q                           | en Toda la plataforma       | •                          |          |     |   |
|              | Solicitudes Sistema de comunicación con los sujetos obliga | ados Catálogos de la PNT Administra | ción Unidad de Transparencia    | Gestión interna Reportes    | Soportes Usuarios Ob        | igaciones de transparencia |          |     |   |
|              | SOLICITUD ACCESO INFORMACIÓN 🌍                             |                                     |                                 |                             |                             |                            |          |     |   |
|              | SOLICITUD DATOS PERSONALES                                 | SOLICITUD DE ACCESO A LA INFO       | RMACIÓN PÚBLICA                 |                             |                             |                            |          |     |   |
|              | MI HISTORIAL @                                             | Los campos marcados con [*] son     | obligatorios                    |                             |                             |                            |          |     |   |
|              |                                                            | Datos del solicitante               |                                 |                             |                             |                            |          |     |   |
|              |                                                            | Tipo de persona *                   |                                 |                             |                             |                            |          |     |   |
|              |                                                            | Selecciona                          | ~                               |                             |                             |                            |          |     |   |
|              |                                                            | Fecha recepción de la solicitud *   |                                 |                             |                             |                            |          |     |   |
|              |                                                            | 19/10/2021                          |                                 |                             |                             |                            |          |     |   |
|              |                                                            | Denominación o razón social de l    | a institución a la que solicita | s información *             |                             |                            |          |     |   |
|              |                                                            | Estado o Federación                 | Chiapas                         |                             | ~                           |                            |          |     |   |
|              |                                                            | Institución                         | Instituto de Transparencia, Ac  | ceso a                      |                             |                            |          |     |   |
|              |                                                            | Puedes elegir más de una opción.    | Cantidad máxima de 33 instit    | uciones a los que se puede  | solicitar información en ur | a misma solicitud          |          |     |   |
|              |                                                            | Instituciones seleccionadas         |                                 |                             |                             |                            |          |     |   |
|              |                                                            | Instituto de Transparencia, Acce    | so a la Información y Protecció | n de Datos Personales del E | stado de Chiapas            |                            |          |     |   |
|              |                                                            |                                     |                                 |                             |                             |                            |          |     |   |
|              |                                                            |                                     |                                 |                             |                             |                            |          |     |   |

#### > Ingresamos nuestra solicitud, los detalles, adjuntamos los archivos y damos clic en enviar

| $\leftarrow \rightarrow G$ | 🛇 🖞 🔤 https://www.plataformadetransparencia.org.mx/group/guest/sisai_solicitudes#/solicitudes                                                                                |      | $\bigtriangledown$ | $\downarrow$ | ≡ |
|----------------------------|----------------------------------------------------------------------------------------------------|------|--------------------|--------------|---|
|                            | Bienvenido ADMINISTRADOR                                                                                                    |      |                    |              | ^ |
|                            | Adjuntar archivo     Formatos PDF /DOC /DOCX /XLS /XLSX /ZIP. Peso máximo 20 MB                                                                                              |      |                    |              |   |
|                            | Medio para recibir notificaciones *                                                                                                    |      |                    |              |   |
|                            | Acudir a la Unidad de Transparencia u oficina habilitada más cercana a tu domicilio                                                                                          |      |                    |              |   |
|                            | Estrados de la unidad de Transparencia                                                                                                    |      |                    |              |   |
|                            | O Correo electrónico                                                                                                    |      |                    |              |   |
|                            | O Domicilio                                                                                                    |      |                    |              |   |
|                            | Formato para recibir la información solicitada *                                                                                                    |      |                    |              |   |
|                            | O Medio electrónico aportado por el solicitante                                                                                                    |      |                    |              |   |
|                            | O Consulta directa en la Unidad de Transparencia                                                                                                    |      |                    |              |   |
|                            | Cualquier otro medio incluido los electrónicos (CD, DVD, USB)                                                                                                    |      |                    |              |   |
|                            | O Copia Certificada                                                                                                    |      |                    |              |   |
|                            | O Copia Simple                                                                                                    |      |                    |              |   |
|                            | Solicitud para exentar pago por reproducción y/o envío por circunstancias socioeconómicas                                                                                    |      |                    |              |   |
|                            | En caso de considerar que no estás en posibilidades de cubrir los costos de reproducción y/o envío indica tus razones para que sean valoradas por la unidad de transparencia | ı.   |                    |              | I |
|                            | (Hasta 4000 caracteres)                                                                                                    | ///. |                    |              |   |
|                            | Datos Estadísticos 🛇                                                                                                    |      |                    |              |   |
|                            | Accesibilidad y lenguas indigenas 🛇                                                                                                    |      |                    |              |   |
|                            | Leí el <u>Aviso de Privacidad</u> y otorgo el consentimiento para que mis datos personales sean tratados conforme al aviso de privacidad.                                    |      |                    |              |   |

Nos va a llegar la solicitud como unidad de Transparencia, le vamos a dar el tramite correspondiente, turnar a la unidad administrativa, nos regresa la información con la respuesta y contestamos. Lo mismo para una solicitud de datos personales.

En el submenú de Mi historial, pueden ver el estatus en el que se encuentran sus solicitudes, ah mismo puede realizar el proceso de queja.

| → C O A == https://www                                                                                                | v. <b>plataformadetransparencia.org.mx</b> /group/guest/sisai_solicitu | des#/historial                          |               | ☆             | ⊚ ₹ ≡ |
|----------------------------------------------------------------------------------------------------|------------------------------------------------------------------------|-----------------------------------------|---------------|---------------|-------|
|                                                                                                    |                                                                        |                                         | Bienvenido Al | OMINISTRADOR  | ^     |
| Solicitudes Sistema de comunicación con los sujeto<br>Obligaciones de transparencia<br>SOLICITUD ACCESO INFORMACIÓN 💿 | os obligados Catálogos de la PNT Administración U                      | Inidad de Transparencia Gestión interna | Reportes Sopo | rtes Usuarios |       |
| SOLICITUD DATOS PERSONALES 🔘<br>MI HISTORIAL 🗿                                                                        | Estado o Federación *                                                  | Chiapas                                 | ×             |               |       |
|                                                                                                    | Institución                                                            | Instituto de Transparencia, Acceso a    |               |               |       |
|                                                                                                    | Tipo de Solicitud                                                      | Selecciona                              | ~             |               |       |
|                                                                                                    | Estatus de Solicitud                                                   | Selecciona                              | ~             |               |       |
|                                                                                                    | Folio                                                                  |                                         |               |               |       |
|                                                                                                    | Fecha Oficial Recepción                                                | Desde DD/MM/AA                          | Hasta         | a DD/MM/AA    |       |
|                                                                                                    | Fecha Limite de Entrega                                                | Desde DD/MM/AA                          | Hasta         | a DD/MM/AA    |       |
|                                                                                                    | Fecha Ultima Respuesta                                                 | Desde DD/MM/AA                          | Hasta         | a DD/MM/AA    |       |
|                                                                                                    |                                                                        | BUSCAR LIMPIAR                          |               |               |       |

# Unidad de

Transparencia

Nos vamos al menú Unidad de Transparencia al submenú recepción solicitudes de transparencia

| $\leftarrow \rightarrow$ C O A = https://w                                                                                                    | ww.plataformadetrans | parencia.org.mx/gro | oup/guest/sisai_ut#/ | /                      |                   |                 |           | ☆         |   | $\bigtriangledown$ | ⊻ ≡ |
|----------------------------------------------------------------------------------------------------|----------------------|---------------------|----------------------|------------------------|-------------------|-----------------|-----------|-----------|---|--------------------|-----|
|                                                                                                    |                      |                     |                      |                        |                   | <b>B</b> ienven | ido ADMIN | NISTRADOR |   |                    | ^   |
|                                                                                                    |                      | TRA                 | NSP                  | ARENC                  |                   |                 |           |           |   |                    |     |
| Ne contraction of the second second s |                      |                     | Buscar               |                        | Q en              | Toda la pla     | ataforma  |           | • |                    |     |
| Solicitudes Sistema de comunicación con los suje                                                                                                    | tos obligados Cat    | álogos de la PNT    | Administración       | Unidad de Transparenci | a Gestión interna | Reportes        | Soportes  | Usuarios  |   |                    |     |
| Obligaciones de transparencia                                                                                                    |                      |                     |                      |                        |                   |                 |           |           |   |                    |     |
| RECEPCIÓN SOLICITUDES UNIDAD DE<br>TRANSPARENCIA 🥥                                                                                                    | BIENVENIDO           | UNIDAD DE TRA       | NSPARENCIA           |                        |                   |                 |           |           |   |                    |     |
| RESPUESTA SOLICITUDES UNIDAD DE<br>TRANSPARENCIA 🌍                                                                                                    |                      |                     |                      |                        |                   |                 |           |           |   |                    |     |
| RECEPCIÓN SOLICITUDES SUBENLACE 🌍                                                                                                    |                      |                     |                      |                        |                   |                 |           |           |   |                    |     |
| RECEPCIÓN SOLICITUDES PARA COMITÉ DE<br>TRANSPARENCIA 🌍                                                                                                    |                      |                     |                      |                        |                   |                 |           |           |   |                    |     |
| REGISTRO DE PAGOS REALIZADOS 🌍                                                                                                    |                      |                     |                      |                        |                   |                 |           |           |   |                    |     |
| RECIBO DE PAGO MANUAL 🌍                                                                                                    |                      |                     |                      |                        |                   |                 |           |           |   |                    |     |
|                                                                                                    |                      |                     |                      |                        |                   |                 |           |           |   |                    |     |
|                                                                                                    |                      |                     | BUSCADORES           | TEMÁTICOS 🔨            |                   |                 |           |           |   |                    |     |
|                                                                                                    |                      |                     |                      | (j)                    |                   |                 |           |           |   |                    |     |

U--0

#### En el submenú recepción solicitudes unidad de transparencia damos clic en buscar

| ¢   | $ \rightarrow$ C |                    | O A <sup>™</sup> https://www          | v.plataformadet | transparencia.org.mx/gro | oup/guest/ | /sisai_ut#/I | recepcion-solicitudes-ut |               |               |               | ۲               | ~ \ | $\bigtriangledown$ | $\checkmark$ | ≡                                                                                                    |
|-----|------------------|--------------------|---------------------------------------|-----------------|--------------------------|------------|--------------|--------------------------|---------------|---------------|---------------|-----------------|-----|--------------------|--------------|----------------------------------------------------------------------------------------------------|
|     |                  |                    |                                       |                 |                          |            |              |                          |               | <b>9</b> Bier | ivenido ADMI  | NISTRADOR       |     |                    |              | ^                                                                                                    |
| 1   |                  |                    |                                       |                 | TRA                      | N S        | P/           | ARENC                    | ΙΑ            |               |               |                 |     |                    |              |                                                                                                    |
|     | ~                |                    |                                       |                 | E                        | Buscar     |              |                          | Q e           | n Toda I      | a plataforma  |                 | •   |                    |              |                                                                                                    |
| 204 | Solicitudes      | Sistema de con     | nunicación con los sujeto             | os obligados    | Catálogos de la PNT      | Adminis    | tración      | Unidad de Transparencia  | Gestión inter | na Repor      | tes Soportes  | Usuarios        |     |                    |              | 1933 - 1945 - 1945 - 1945 - 1945 - 1945 - 1945 - 1945 - 1945 - 1945 - 1945 - 1945 - 1945 - 1945 - 1945 - 1945 - |
|     | Obligacione      | es de transparenci | а                                     |                 |                          |            |              |                          |               |               |               |                 |     |                    |              |                                                                                                    |
|     |                  | RECEPCIÓN SOLI     | ICITUDES UNIDAD DE<br>TRANSPARENCIA 🌍 | FILTRO DI       | E SOLICITUDES ELEC       | TRÓNIC     | AS RECI      | BIDAS                    |               |               |               |                 |     |                    |              |                                                                                                    |
|     |                  | RESPUESTA SOLI     | ICITUDES UNIDAD DE<br>TRANSPARENCIA 🌍 | Estado o F      | ederación *              |            | Chiapa       | S                        | ~             |               |               |                 |     |                    |              | 1                                                                                                    |
|     | REC              | CEPCIÓN SOLICITU   | IDES SUBENLACE 💿                      | Instituciór     | ז *                      |            | Instituto d  | de Transparencia, Acc    |               |               |               |                 |     |                    |              |                                                                                                    |
|     | RECE             | EPCIÓN SOLICITUE   | DES PARA COMITÉ DE<br>TRANSPARENCIA 🌍 | Folio de la     | Solicitud                |            |              |                          |               |               |               |                 |     |                    |              |                                                                                                    |
|     |                  | REGISTRO DE PAC    | Gos realizados 🌍                      | Estatus de      | e Asignación de la       |            | Seleo        | cciona                   | ~             |               |               |                 |     |                    |              |                                                                                                    |
|     |                  | RECIBO DI          | e pago manual 🌍                       | Solicitud       |                          |            |              |                          |               |               |               |                 |     |                    |              |                                                                                                    |
|     |                  |                    |                                       | Fecha de S      | Solicitud                |            | Desde        | DD/MM/AAAA               |               | Hasta         | DD/MM/AAA     | A               |     |                    |              |                                                                                                    |
|     |                  |                    |                                       |                 |                          |            |              | BUSCAR                   | LIMPIAR       |               |               |                 |     |                    |              |                                                                                                    |
|     |                  |                    |                                       |                 |                          |            |              | WhatsApp Coogle Chro     |               | Acceso a la   | información 🌔 | Datos Personale | 25  |                    |              |                                                                                                    |

Se selecciona la solicitud en el cuadro del lado izquierdo y posteriormente se da clic en atenderá la unidad de transparencia

| - > | C | O A and https://www.plataformadetransparencia.org.mx/group/guest/sisai_ut#/recepcion-solicitudes-ut |            |            |              | \$                     | $\bigtriangledown$ $\checkmark$ |
|-----|---|----------------------------------------------------------------------------------------------------|------------|------------|--------------|------------------------|---------------------------------|
|     |   |                                                                                                    |            |            | <b>9</b> Bio | envenido ADMINISTRADOR |                                 |
|     | • | 070136521000052                                                                                     | 19/10/2021 | Sin turnar | 19/11/2021   | -                      | •                               |
|     | ۲ | 070136521000051                                                                                     | 19/10/2021 | Sin turnar | 19/11/2021   | -                      | Θ                               |
|     |   | 070136521000050                                                                                     | 15/10/2021 | Sin turnar | 17/11/2021   | -                      | Θ                               |
|     |   | 070136521000049                                                                                     | 15/10/2021 | Sin turnar | 17/11/2021   |                        | Θ                               |
|     |   | 070136521000048                                                                                     | 13/10/2021 | Aceptada   | 12/11/2021   | Ver Histórico          | Θ                               |
|     |   | 070136521000047                                                                                     | 12/10/2021 | Aceptada   | 11/11/2021   | Ver Histórico          | Θ                               |
|     |   | 070136521000046                                                                                     | 12/10/2021 | Sin turnar | 11/11/2021   | -                      | Θ                               |
|     |   | 070136521000045                                                                                     | 11/10/2021 | Sin turnar | 10/11/2021   | -                      |                                 |
|     |   | 070136521000044                                                                                     | 11/10/2021 | Sin turnar | 10/11/2021   |                        | Θ                               |
|     | 9 | 070136521000043                                                                                     | 11/10/2021 | Sin turnar | 10/11/2021   | -                      |                                 |

ATENDERÁ LA UNIDAD DE TRANSPARENCIA

BUSCADORES TEMÁTICOS

#### Seleccionamos la Temática del catalogo y la subtematica y damos clic en el botón guardar

| < >                                       | ₪ 0                                                                  | 0 🔒 solicitu                  | des.plataformadetransparencia.org.n                                                                                                    | אג <sup>ק</sup> קסיס | 0 0 + ©            |            |
|-------------------------------------------|----------------------------------------------------------------------|-------------------------------|----------------------------------------------------------------------------------------------------|----------------------|--------------------|------------|
|                                           |                                                                      |                               |                                                                                                    |                      |                    | ⊖ carlos.1 |
|                                           |                                                                      | PLATAFOR<br>TRAN              | MA NACION<br>SPAREN                                                                                                    | CIA                  |                    |            |
|                                           |                                                                      | Busc                          | ar                                                                                                    | Q en                 | Toda la plataforma | •          |
| itálogos de la PNT Admi                   | inistración Unidad de T                                              | ransparencia Reportes Gestión | i interna Soportes Solicitudes                                                                                                    | Usuarios             |                    |            |
| RECEPCION SOLICI<br>TF<br>RESPUESTA SOLIC | ITUDES UNIDAD DE<br>RANSPARENCIA I I I I I I I I I I I I I I I I I I | Solicitud                     |                                                                                                    |                      | Fecha              |            |
| TF                                        | RANSPARENCIA 🔘                                                       | 330034821000007               |                                                                                                    |                      | 21/05/2021         |            |
| RECEPCIÓN SOLICITUD                       | ES SUBENLACE                                                         | Temática de solicitud *       |                                                                                                    |                      |                    |            |
|                                           |                                                                      | Uso de recursos públicos      |                                                                                                    |                      |                    | \$         |
|                                           |                                                                      | Subtematica de solicitud      |                                                                                                    |                      |                    |            |
|                                           |                                                                      | Selecciona                    |                                                                                                    |                      |                    | \$         |
|                                           |                                                                      |                               | REGRESA                                                                                                    | GUARDA               |                    |            |
|                                           |                                                                      | BUS                           | CADORES TEMÁTICOS                                                                                                    |                      | •<br>              |            |
|                                           | G                                                                    |                               |                                                                                                    |                      |                    |            |
|                                           | E                                                                    |                               | res and a second second | رگ                   |                    |            |
|                                           | DIREC                                                                | TORIO SUELDOS                 | SERVICIOS                                                                                                    | TRÁMITES             | CONTRATOS          |            |

#### En el submenú Respuesta solicitudes unidad de transparencia

|                                                 | 🗿 🛈 🔒 solici                             | itudes.plataformadetransparencia.org.mx | ම ර 💿 🖞 + 🖸           |             |
|-------------------------------------------------|------------------------------------------|-----------------------------------------|-----------------------|-------------|
|                                                 |                                          |                                         |                       |             |
|                                                 | PLATAFOR                                 |                                         | DE                    | ALL OF      |
|                                                 | Bus                                      | scar C                                  | en Toda la plataforma | <b>1</b> 7, |
| Catálogos de la PNT Administración Unio         | E<br>FILTRO DE RESPUESTA A SO            | in interna Soportes Solicitudes Usi     | larios                |             |
| RESPUESTA SOLICITUDES UNIDAD D<br>TRANSPARENCIA | E<br>Estado o Federación *               | Federación                              | •                     | A A         |
| RECEPCIÓN SOLICITUDES SUBENLACE 🌘               | Institución *                            | Sindicato de Trabajadores de la         |                       |             |
|                                                 | Subenlace                                | Selecciona                              | \$                    |             |
|                                                 | Folio                                    |                                         |                       |             |
|                                                 | Estatus de Asignación de la<br>Solicitud | Selecciona                              | *                     |             |

#### Nos marca la solicitud en proceso

|   |   |                 |                    |                           |                |                           |                                                                             | ⊖ carlos.1                 |            |
|---|---|-----------------|--------------------|---------------------------|----------------|---------------------------|-----------------------------------------------------------------------------|----------------------------|------------|
|   |   | Folio 🗄         | Fecha de recepción | Fecha límite de respuesta | Estatus actual | Fecha de última respuesta | Última respuesta                                                            | Asignación                 | Movimiento |
| • | 0 | 330034821000001 | 17/05/2021         | 14/06/2021                | Terminada      | 16/05/2021                | Entrega de<br>información vía<br>Plataforma<br>Nacional de<br>Transparencia | Unidad de<br>Transparencia |            |
| • | 0 | 330034821000005 | 19/05/2021         | 16/06/2021                | Terminada      | 19/05/2021                | Información<br>disponible<br>públicamente                                   | Unidad de<br>Transparencia |            |
| • | 0 | 330034821000006 | 20/05/2021         | 17/06/2021                | Terminada      | 20/05/2021                | Información<br>disponible<br>públicamente                                   | Unidad de<br>Transparencia |            |
| • | 0 | 330034821000003 | 17/05/2021         | 14/06/2021                | Terminada      | 17/05/2021                | Información<br>disponible<br>públicamente                                   | Unidad de<br>Transparencia |            |
| • | 0 | 330034821000004 | 18/05/2021         | 15/06/2021                | Terminada      | 18/05/2021                | Información<br>disponible<br>públicamente                                   | Unidad de<br>Transparencia |            |
| • | 0 | 330034821000007 | 21/05/2021         | 18/06/2021                | En proceso     | 21/05/2021                | Registro de la<br>Solicitud                                                 | Unidad de<br>Transparencia |            |

DAR RESPUESTA

EXPORTAR A TEXTO

BUSCADORES TEMÁTICOS

Recepción de Solitudes Subenlace, funciona practicante igual a la de recepción de solicitudes de unidad de transparencia.

| $\leftarrow$ $\rightarrow$ C O A $\sim$ https://www | w. <b>plataformadetransparencia.org.mx</b> /group/guest/sisai_ut#/recepcion-solicitudes-sub-enlace             |        | ⊘ ⊻ | =  |  |  |  |  |  |  |
|-----------------------------------------------------|----------------------------------------------------------------------------------------------------|--------|-----|----|--|--|--|--|--|--|
|                                                     | Bienvenido ADMINISTRA                                                                                          | ADOR   |     |    |  |  |  |  |  |  |
|                                                     | TRANSPARENCIA                                                                                                  |        |     | 0. |  |  |  |  |  |  |
|                                                     | Buscar Q en Toda la plataforma                                                                                 | •      |     |    |  |  |  |  |  |  |
| Solicitudes Sistema de comunicación con los sujet   | os obligados Catálogos de la PNT Administración Unidad de Transparencia Gestión interna Reportes Soportes Usua | iarios |     |    |  |  |  |  |  |  |
| Obligaciones de transparencia                       |                                                                                                    |        |     |    |  |  |  |  |  |  |
| RECEPCIÓN SOLICITUDES UNIDAD DE                     | RECEPCIÓN DE SOLICITUDES ELECTRÓNICAS SUBENLACE                                                                |        |     |    |  |  |  |  |  |  |
| I KANSPARENCIA 🥥                                    | Estado o Federación * Chiapas ~                                                                                |        |     |    |  |  |  |  |  |  |
| RESPUESTA SOLICITUDES UNIDAD DE<br>TRANSPARENCIA 🥥  | Institución * Instituto de Transparencia, Acc                                                                  |        |     |    |  |  |  |  |  |  |
| RECEPCIÓN SOLICITUDES SUBENLACE 🧔                   |                                                                                                    |        |     |    |  |  |  |  |  |  |
| RECEPCIÓN SOLICITUDES PARA COMITÉ DE                | SubenlaceSelecciona v                                                                                          |        |     |    |  |  |  |  |  |  |
| TRANSPARENCIA 🌍                                     | Fecha de Solicitud         Desde         DD/MM/AA         Hasta         DD/MM/AA                               |        |     |    |  |  |  |  |  |  |
| REGISTRO DE PAGOS REALIZADOS 🌍                      |                                                                                                    |        |     |    |  |  |  |  |  |  |
| RECIBO DE PAGO MANUAL 🌍                             | BUSCAR LIMPIAR                                                                                                 |        |     |    |  |  |  |  |  |  |
|                                                     |                                                                                                    |        |     |    |  |  |  |  |  |  |
| BUSCADORES TEMÁTICOS 🔨                              |                                                                                                    |        |     |    |  |  |  |  |  |  |
|                                                     |                                                                                                    |        |     |    |  |  |  |  |  |  |

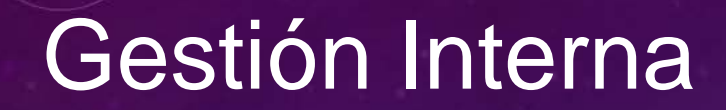

#### > En la recepción de solicitudes de gestión interna, dar clic en buscar

| $\leftarrow \rightarrow$ C O A ==                          | https://www.plataformadetransparencia.org.mx/group/gu | est/sisai_gestion_interna#/gestionSolicitudes       | ☆                            | $\boxtimes$ 7 $\equiv$ |
|------------------------------------------------------------|-------------------------------------------------------|-----------------------------------------------------|------------------------------|------------------------|
|                                                            |                                                       |                                                     | Bienvenido ADMINISTRADOR     | ^                      |
|                                                            | PLATAFOR                                              | MA NACIONAL DE                                      |                              |                        |
|                                                            | TRAN                                                  | SPARENCIA                                           |                              |                        |
|                                                            | Busca                                                 | ır Q en                                             | Toda la plataforma           | •                      |
| Solicitudes Sistema de comunicación d                      | con los sujetos obligados Catálogos de la PNT Adm     | inistración Unidad de Transparencia Gestión interna | a Reportes Soportes Usuarios |                        |
| Obligaciones de transparencia                              |                                                       |                                                     |                              |                        |
| RECEPCIÓN SOLICITUDES GESTIÓN                              | INTERNA                                               |                                                     |                              |                        |
| SEGUIMIENTO SOLICITUDES ASIG<br>UNIDADES ADMINISTRAT       | JNADAS A<br>TIVAS I Estado o Federación *             | Chiapas ~                                           |                              |                        |
| REPORTE SOLICITUDES ATENDI<br>UNIDAD ADMINISTRA            | IDAS POR Institución *                                | Instituto de Transparencia, Acceso                  |                              |                        |
| PROMEDIO DE SOLICITUDES ATENDI<br>MES Y TIEMPO DE RESPU    | IDAS POR Tipo de Solicitud                            | Selecciona v                                        |                              |                        |
| RECEPCIÓN SOLICITUDES PARA CC<br>TRANSPARE                 | OMITÉ DE Folio<br>ENCIA 🥏                             |                                                     |                              |                        |
| REPORTE SOLICITUDES RESUEL<br>CO                           | LTAS POR Fecha Recepción                              | Desde DD/MM/AA                                      | Hasta DD/MM/AA               |                        |
| REPORTE SOLICITUDES RESUEL<br>COMITÉ EN PLAZOS DE ATENCIÓN | LTAS POR<br>I GESTIÓN                                 | BUSCAR LIMPIAR                                      |                              |                        |

Nos muestra las solicitudes, y le damos clic en turnar, para enviarla a la unidad administrativa correspondiente.

|                                  |                                   |         |                               |         |         | e carlos.1 |
|----------------------------------|-----------------------------------|---------|-------------------------------|---------|---------|------------|
|                                  | ana sin anasaharan canasa sa bara |         | auporsa auroausa, aasaraa     |         |         |            |
| PCIÓN SOLICITUDES GESTIÓN INTERN | A                                 |         |                               |         |         |            |
|                                  | TURNADO DE SOLI                   | CITUDES |                               |         |         |            |
| SUIMIENTO SOLICITUDES ASIGNADAS  | A                                 |         |                               |         |         |            |
| UNIDADES ADMINISTRATIVAS         | Estado o Federación               | * Feder | ación                         | •       |         |            |
| REPORTE SOLICITUDES ATENDIDAS PO | DR                                |         |                               |         |         |            |
| UNIDAD ADMINISTRATIVA (          | Institución *                     | Sindic  | ato de Trabajadores de la Uni |         |         |            |
| ROMEDIO DE SOLICITUDES ATENDIDA  | AC                                |         |                               |         |         |            |
| POR MES Y TIEMPO DE RESPUESTA (  | Tipo de Solicitud                 | Sel     | ecciona                       | \$      |         |            |
|                                  |                                   |         |                               |         |         |            |
|                                  | Folio                             |         |                               |         |         |            |
|                                  |                                   |         |                               |         |         |            |
|                                  | Fecha Recepción                   | Desd    | e DD/MM/AA                    | Hasta D | D/MM/AA |            |
|                                  |                                   |         |                               |         |         |            |
|                                  |                                   |         | BUSCAR                        | IPIAR   |         |            |
|                                  |                                   |         |                               |         |         |            |
|                                  |                                   |         |                               |         |         | Buscar     |
|                                  |                                   |         |                               |         |         | - Mada     |
| Folio                            | Fecha Recepción                   | *       | Descripción                   |         | . 0     | Turnar     |
|                                  |                                   |         |                               |         |         |            |

Agregamos las unidades administrativas, y podemos poner una observación general para las unidades administrativas y damos clic en turnar

| □ < >                                                                                                    | •                        | solicitudes.plataformadetransparencia.org.mx                  | ث + ⊡                                       |
|----------------------------------------------------------------------------------------------------|--------------------------|---------------------------------------------------------------|---------------------------------------------|
|                                                                                                    |                          |                                                               | e carlos.1                                  |
| SEGUIMIENTO SOLICITUDES ASIGNADAS A<br>UNIDADES ADMINISTRATIVAS<br>REPORTE SOLICITUDES ATENDIDAS POR<br>UNIDAD ADMINISTRATIVA<br>PROMEDIO DE SOLICITUDES ATENDIDAS<br>POR MES Y TIEMPO DE RESPUESTA | Folio: 3<br>Busque y asi | igne las unidades administrativas que serán asignadas a los f | olios seleccionados<br>GREGAR<br>istrativas |
|                                                                                                    | Recur                    | rsos Humanos<br>nistración de Finanzas                        | *                                           |
|                                                                                                    | Observación              | n General para todas las Unidades Administrativas             |                                             |
|                                                                                                    | Solventar a              | antes del 24 de mayo.                                         |                                             |
|                                                                                                    | 3969 caracter            | es restantes                                                  | 1                                           |
|                                                                                                    | TURNAR                   |                                                               |                                             |
|                                                                                                    |                          | BUSCADORES TEMÁTICOS 🔺                                        |                                             |
|                                                                                                    | <b>(B)</b>               |                                                               |                                             |

#### Al turnar la solicitud nos asigna un subfolio.

| < >                     | 90                     | •        | 🚊 solicitude                | es.plataformadetransparencia | .org.mx              | C ⊕ L + D                            |   |         |
|-------------------------|------------------------|----------|-----------------------------|------------------------------|----------------------|--------------------------------------|---|---------|
|                         |                        |          |                             |                              |                      |                                      |   |         |
| PROMEDIO DE SOLICITUDES | ATENDIDAS              | Č.       |                             |                              | AGREC                | SAR                                  |   |         |
| POR MES Y TIEMPU DE RES | PUESIA                 |          |                             | Lista de U                   | Inidades Administrat | tivas                                |   |         |
|                         |                        | 6        | Recursos Humanos            |                              |                      |                                      | × | OZI TIT |
|                         |                        | Observ   | ación General para todas la | s Unidades Administrat       | ivas                 |                                      |   |         |
|                         | Subfolios Turnados [x] |          |                             |                              |                      |                                      |   |         |
|                         |                        |          | Subfolios                   | generados para la so         | lictud.              |                                      |   | 1       |
| •                       | La U                   | Inidad A | dministrativa Recursos H    | lumanos tiene asigna         | ido el subfolio: 33  | 0034821000007-001                    |   |         |
|                         |                        | h        |                             | CERRAR                       |                      |                                      |   |         |
|                         |                        |          | BUSC                        | ADORES TEMÁTICOS             | ^                    |                                      |   |         |
|                         | e                      | 3        |                             |                              |                      | A                                    |   |         |
|                         | DIR                    | ECTORIO  | SUELDOS                     | SERVICIOS                    | TRAMITES             | CONTRATOS                            |   |         |
|                         |                        | _        |                             |                              | _                    |                                      |   |         |
|                         | S GLOSARIO             |          | ELINAI 01 800 835 43 24     | AVISO DE PRIVACIDAD          | I TUTORIALES         | SISTEMA NACIONAL<br>DE TRANSPARENCIA |   |         |

Plataforma Nacional de Transparencia | Todos los derechos reservados

Para ver el estatus de las solicitudes que tengo, voy al submenú de seguimiento de solicitudes asignadas a unidades administrativas, y solo doy clic en buscar.

| D K X                                                             | <b>I</b>                                                                                                    | 0 0                                                                            | 🔒 solicitudes.plataforn | nadetransparencia.org.mx        | 5<br>5                | ⊕ +      €    | ð           |             |
|-------------------------------------------------------------------|----------------------------------------------------------------------------------------------------|--------------------------------------------------------------------------------|-------------------------|---------------------------------|-----------------------|---------------|-------------|-------------|
|                                                                   |                                                                                                    |                                                                                |                         |                                 |                       |               | e carlos.1  |             |
| Catálogos de la P<br>RECEPCIÓN SC<br>SEGUIMIENT<br>UNI<br>REPORTE | NT Administración Unida<br>DELICITUDES GESTIÓN INTERNA<br>©<br>O SOLICITUDES ASIGNADAS A<br>DADES ADMINISTRATIVAS<br>SOLICITUDES ATENDIDAS POR<br>UNIDAD ADMINISTRATIVA () | ad de Transparencia Reg<br>SEGUIMIENTO E<br>Estado o Federaci<br>Institución * | DE SOLICITUDES          | ioportes Solicitudes Us<br>Sión | suarios<br>\$         |               |             |             |
| PROMEDIC<br>POR MES                                               | D DE SOLICITUDES ATENDIDAS<br>Y TIEMPO DE RESPUESTA 🍥                                                                                                    | Folio<br>Tipo de Solicitud                                                     | Selec                   | cciona                          | •                     |               |             |             |
|                                                                   |                                                                                                    | Estatus de la solic<br>Fecha Recepción                                         | Desde                   | DD/MM/AA                        | +                     | lasta DD/MM/A | M           |             |
|                                                                   |                                                                                                    |                                                                                |                         |                                 |                       |               | Buscar      |             |
| Tipo                                                              | Folio 330034821000007                                                                                                    | Fecha recepción<br>21/05/2021                                                  | Fecha límite 18/06/2021 | Dias Transcurridos              | Estatus<br>En proceso | Asignación    | Seguimiento | Integración |

Mostrando 1 a 1 de 1 filas

#### > Al dar clic en el botón seguimiento podemos ver que seguimiento le hemos dado

|                                                                               | ⊠ 0                     | 0                       | Solicitudes.plataformadetra | ansparencia.org | .mx        | € ⊕ ₫                                | + ©         |          |          |
|-------------------------------------------------------------------------------|-------------------------|-------------------------|-----------------------------|-----------------|------------|--------------------------------------|-------------|----------|----------|
|                                                                               |                         |                         |                             |                 |            |                                      | 0           | carlos.1 |          |
| RECEPCIÓN SOLICITUDES GESTI<br>SEGUIMIENTO SOLICITUDES A<br>UNIDADES ADMINIST | ÓN INTERNA              | SEGUIMIENTO DE LA       | SOLICITUD: 33003482         | 1000007         |            |                                      |             |          |          |
| REPORTE SOLICITUDES ATE<br>UNIDAD ADMINIS                                     | NDIDAS POR<br>TRATIVA   | AGREGAR UA              |                             |                 |            |                                      | В           | uscar    |          |
| PROMEDIO DE SOLICITUDES<br>POR MES Y TIEMPO DE RES                            | SATENDIDAS<br>SPUESTA 🌚 | Subfolio                | Unidad Administrativa       | Estatus         | Asignación | Respuesta 🔋                          | Movimientos | Detalle  | Eliminar |
|                                                                               |                         | 330034821000007-<br>001 | Recursos Humanos            | En<br>proceso   | UA         | Solventar<br>antes del 24<br>de mayo |             |          |          |
|                                                                               |                         | Mostrando 1 a 1 de 1    | filas                       |                 | REGRESAR   |                                      |             |          |          |
|                                                                               |                         |                         | BUSCADORES TEM              | Áticos 🛧        | •          |                                      |             |          |          |
|                                                                               | E                       |                         | )                           |                 | R          | B                                    |             |          |          |
|                                                                               | DIREC                   | TORIO SUELD             | OS SERVICIOS                | )<br>           | TRAMITES   | CONTRATOS                            |             |          |          |
|                                                                               | E GLOSARIO              | 🖁 TELINAI 01 800 835 4  | 3 24 👔 AVISO DE PR          | VACIDAD         |            |                                      |             |          |          |

En caso de necesitar de agregar una Unidad Administrativa damos clic en el botón Agregar UA, y le va a llegar una notificación vía correo a esa Unidad Administrativa.

- Para generar reportes de las solicitudes atendidas por unidad administrativa damos clic en ese sub menú y damos clic en buscar.
- Se puede exportar a Excel.

|                                       |                                |                                                                             | ⊖ carlos.1                                 |   |
|---------------------------------------|--------------------------------|-----------------------------------------------------------------------------|--------------------------------------------|---|
|                                       |                                |                                                                             |                                            |   |
| logos de la PNT Administración Unidad | i de Transparencia Reportes Ge | stión interna Soportes Solicitudes Usuarios                                 |                                            |   |
| CEPCIÓN SOLICITUDES GESTIÓN INTERNA   |                                |                                                                             |                                            |   |
| 0                                     | NÚMERO DE SOLICITUDES          | S ATENDIDAS POR UNIDAD ADMINISTRATIV                                        | (A                                         |   |
| SEGUIMIENTO SOLICITUDES ASIGNADAS A   |                                |                                                                             |                                            |   |
| UNIDADES ADMINISTRATIVAS              | Estado o Federación *          | Federación                                                                  |                                            |   |
| REPORTE SOLICITUDES ATENDIDAS POR     |                                |                                                                             |                                            |   |
|                                       | Institución *                  | Sindicato de Trabajadores de la Uni                                         |                                            |   |
| PROMEDIO DE SOLICITUDES ATENDIDAS     | Fecha Turnado                  | Desde DD/MM/AA                                                              | Hasta DD/MM//AA                            |   |
| Torring Them o benesi orsin g         |                                |                                                                             |                                            |   |
|                                       |                                |                                                                             | Hasta DUMINUTA                             |   |
|                                       |                                | BUSCAR                                                                      | PIAR                                       |   |
|                                       |                                | BUSCAR                                                                      | PIAR                                       |   |
|                                       |                                | BUSCAR                                                                      | PIAR                                       |   |
|                                       |                                | BUSCAR                                                                      | PIAR                                       |   |
|                                       |                                | BUSCAR LIM                                                                  | PIAR<br>Buscar                             |   |
|                                       |                                | BUSCAR LIM<br>Unidad Administrativa<br>Recursos Humanos                     | PIAR<br>Buscar<br>No.Solicitudes<br>2      |   |
|                                       |                                | BUSCAR LIM<br>Unidad Administrativa<br>Recursos Humanos<br>Recursos Humanos | PIAR<br>Buscar<br>No.Solicitudes<br>2<br>3 | 8 |

BUSCADORES TEMÁTICOS 🔺

- En el ultimo submenú podemos ver el promedio de solicitudes atendidas por mes y tiempo de respuesta. Esto nos ayuda para obtener datos estadísticos
- > Hay que fijar el rango de fechas, y damos clic en buscar

| □ « »                                               | <b>I</b>                             | solicitudes.plataformadetranspa   | arencia.org.mx       | ් ⊕ එ + ඕ                |   |
|-----------------------------------------------------|--------------------------------------|-----------------------------------|----------------------|--------------------------|---|
|                                                     |                                      |                                   |                      | \varTheta carlos.1       |   |
|                                                     |                                      |                                   | 1                    | The lot of the spinster, |   |
|                                                     | PL                                   | ATAFORMA NAC                      | IONAL DI             | E                        |   |
|                                                     |                                      | TRANSPAR                          | ENCIA                |                          |   |
|                                                     |                                      | Buscar                            | Q                    | en Toda la plataforma    | • |
| Catálogos de la PNT Administraci                    | ión Unidad de Transparencia          | Reportes Gestión interna Soportes | Solicitudes Usuarios |                          |   |
| RECEPCIÓN SOLICITUDES GESTIÓ                        | PROMEDIC                             | D DE SOLICITUDES ATENDIDAS POR N  | IES Y TIEMPO DE RESP | UESTA                    |   |
| SEGUIMIENTO SOLICITUDES AS<br>UNIDADES ADMINISTR    | SIGNADAS A<br>RATIVAS @ Estado o Fe  | deración * Federación             | \$                   |                          |   |
| REPORTE SOLICITUDES ATEN<br>UNIDAD ADMINIST         | IDIDAS POR<br>IRATIVA 🔘 Institución* | Sindicato de Traba                | ijadores de la Uni   |                          |   |
| PROMEDIO DE SOLICITUDES<br>POR MES Y TIEMPO DE RESI | ATENDIDAS<br>PUESTA 🥑 Fecha Turna    | ado* Desde 11/05/                 | 2021                 | Hasta 20/05/2021         |   |
|                                                     |                                      | $\langle$                         | BUSCAR               | IAR                      | _ |
|                                                     |                                      | BUSCADORES TEMÁTI                 | cos 🔺                |                          |   |
|                                                     |                                      |                                   |                      |                          |   |
|                                                     | :2                                   | <b>A</b>                          | I                    |                          |   |
|                                                     | DIRECTORIO                           | SUELDOS SERVICIOS                 | TRÂMITES             | CONTRATOS                |   |

- > Podemos ver el promedio de respuesta y el tiempo de atención por unidad administrativa
- Se puede exportar en Excel.

|                                                               | ⊌ 0         | 0                       | solicitudes.plataformac | detransparencia.org.mx | ¢             | ⊕ Ů + ©                   |
|---------------------------------------------------------------|-------------|-------------------------|-------------------------|------------------------|---------------|---------------------------|
|                                                               |             |                         |                         |                        |               | 🕒 carlos.1                |
|                                                               |             | TRA                     | NSPA                    | RENC                   | IA            |                           |
| <b>N</b> .                                                    | C           |                         | Buscar                  | (                      | Q en          | Toda la plataforma        |
| Catálogos de la PNT Administración                            | Unidad de 1 | Transparencia Reportes  | Gestión interna Sop     | ortes Solicitudes U    | suarios       |                           |
| RECEPCIÓN SOLICITUDES GESTIÓN INT                             | DAS A       | REPORTE: PROMEDIO D     | DE RESPUESTAS Y         | TIEMPO DE ATENCIÓ      | ÓN POR UNIDAI | ) ADMINISTRATIVA          |
| UNIDADES ADMINISTRATIVA                                       | IS ©        | MAYO De 11/05/2021 al 2 | 20/05/2021              |                        |               |                           |
| REPORTE SOLICITUDES ATENDIDA<br>UNIDAD ADMINISTRATIV          | s por<br>A  | Nombre UA               | N                       | úm. Solicitudes        | Tiempo F      | Promedio Respuesta (días) |
| PROMEDIO DE SOLICITUDES ATENI<br>POR MES Y TIEMPO DE RESPUEST |             | Recursos Humanos        | I                       |                        | 0             |                           |
|                                                               |             | Recursos Humanos        | 3                       |                        | 0             |                           |
|                                                               |             | Total General           | 5                       |                        | 0             |                           |
|                                                               |             |                         |                         | REGRESAR               | EXPORTAR      |                           |
|                                                               |             |                         | BUSCADORES T            | EMÁTICOS 🔨             |               |                           |
|                                                               |             |                         |                         |                        | 9             | B                         |
|                                                               | DIREC       | TORIO SUELDOS           | SERVIC                  | IOS TRÂM               | ITES          | CONTRATOS                 |

- > Ahora ingresamos como Unidad Administrativa
- Esta cuenta tiene menos opciones en el menú, solicitudes, gestión interna y reportes

| ← → C ☆ â solicitudes.plataformadetransparencia.org.mx | 0+ j                            | 2) 😇 01 📮 📟 🎇 20 🛄 🕒 😂 🚺 🕸 A 🎋 🗄 |
|--------------------------------------------------------|---------------------------------|----------------------------------|
|                                                        |                                 | 😝 ricardo1 👻                     |
| PLAT                                                   | AFORMA NACIONAL<br>RANSPARENCIA | DE                               |
|                                                        | Buscar Q                        | en 🖣oda la plataforma 🔹          |
| Solicitudes Gestión interna Reportes                   |                                 |                                  |
| →ĩ                                                     |                                 |                                  |
| INFORMACIÓN PÚBLICA                                    | SOLICITUDES                     | QUEJAS DE RESPUESTAS             |
|                                                        |                                 |                                  |
|                                                        | BUSCADORES TEMÁTICOS 🔺          |                                  |
| <b>a</b>                                               |                                 |                                  |

- Ingresamos al menú Gestión interna, la única opción que tenemos es Respuesta solicitudes asignadas por unidad de transparencia
- > Al dar clic en buscar nos despliega las solicitudes que tengo asignadas.

| C B Solicitudes plataformadetrans                                  | sparencia.org.mx/group/guest/sisal_ge | stion_interna#/uriRespuesta+olios   |         | - <u>-</u> % ¥ 📕 🕻         |               |
|--------------------------------------------------------------------|---------------------------------------|-------------------------------------|---------|----------------------------|---------------|
|                                                                    |                                       |                                     |         | e                          | ricardo1      |
| RESPUESTA SOLICITUDES ASIGNADAS POR<br>UNIDAD DE TRANSPARENCIA 🏾 🕥 | SOLICITUDES PENDIENTES DE I           | RESPUESTA                           |         |                            |               |
|                                                                    | Estado o Federación *                 | Federación                          | v       |                            |               |
|                                                                    | Institución *                         | Sindicato de Trabajadores de la Uni |         |                            |               |
|                                                                    | Unidad Administrativa *               | [object Object]                     |         |                            |               |
|                                                                    | Folio                                 |                                     |         |                            |               |
|                                                                    | Tipo de Solicitud                     | Selecciona                          | •       |                            |               |
|                                                                    | Estatus de la solicitud               | Selecciona                          | ~       |                            |               |
|                                                                    | Fecha Recepción                       | Desde DD/MM/AA                      | На      | sta DD/MM/AA               |               |
|                                                                    |                                       | BUSCAR                              | LIMPIAR |                            |               |
| En tiempo 🔴 En alerta 🔴 Fuera de tiempo 🔵 D                        | esechada                              |                                     | Acces   | so a la información 🔵 Dato | os Personales |
|                                                                    | •                                     |                                     |         |                            | Buscar        |
|                                                                    |                                       |                                     |         |                            |               |

Seleccionamos la solicitud y damos clic en emitir una respuesta.

|             |                  |           | Esta                        | tus de la solicitud | Se              | lecciona         | ~                                                                                                    |                                 |             |
|-------------|------------------|-----------|-----------------------------|---------------------|-----------------|------------------|----------------------------------------------------------------------------------------------------|---------------------------------|-------------|
|             |                  |           | Fec                         | na Recepción        | Desde           | DD/MM/AA         | Hasta DD/M                                                                                                    | M/AA                            |             |
| tien        | npo 🦲            | En alerta | Fuera de tiempo 🔘 Desechad. |                     |                 |                  | Acceso a la información de la información de | ción 🔵 Datos Personal<br>Buscar | les         |
| -           | -                | Tipo      | Folio Ø                     | Estatus 0           | Fecha recepción | 0 Fecha límite 0 | Dias Transcurridos                                                                                                    | Asignación                      | Seguimiento |
| •           | -                | 0         | 330034821000005             | Terminada           | 19/05/2021      | 16/06/2021       | 3                                                                                                    | UT                              | e           |
| •           |                  | ۲         | 330034821000006             | Terminada           | 20/05/2021      | 17/06/2021       | 2                                                                                                    | UT                              | e           |
|             | ۲                | 0         | 330034821000007             | En proceso          | 21/05/2021      | 18/06/2021       | 1                                                                                                    | UA                              | e           |
| stra<br>EMI | ando 1<br>TIR RE | a 3 de 3  | filas                       |                     |                 |                  |                                                                                                    |                                 |             |

#### Seleccionamos del catalogo el tipo de respuesta y damos clic en continuar.

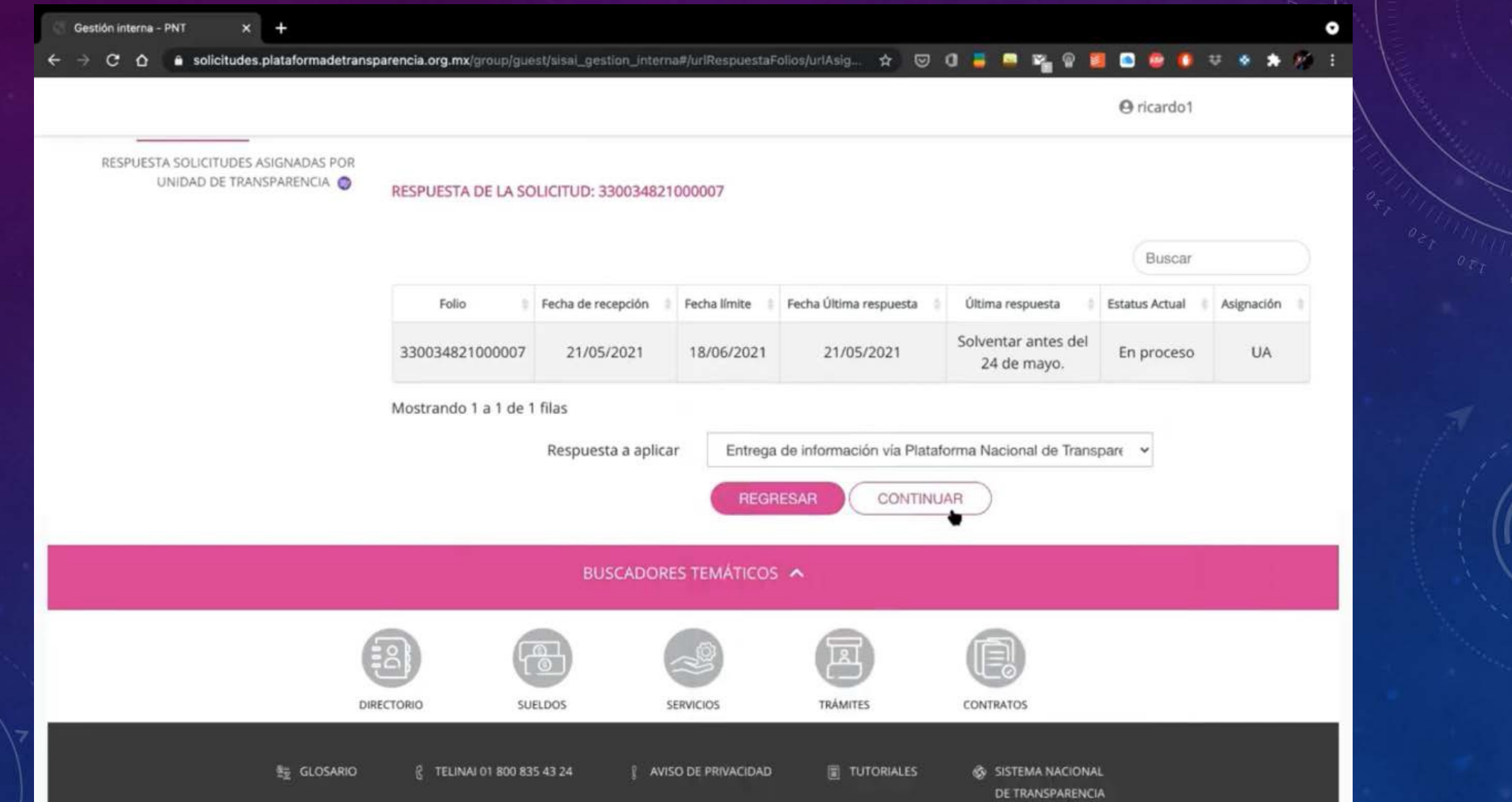

- Llenamos el campo tanto con el nombre del titular de la unidad administrativa que esta dando respuesta al requerimiento del solicitante, y adjuntamos el oficio.
- Damos clic en el botón registrar respuesta.

| C O Solicitudes.plataformadetrans                                | sparencia.org.mx/group/guest/sisai_gestion_interna#/urlRespuestaFolios/urlAsig 🛠 🕑 🚺 🥃 🔤 🎇 👹 🛄 📮 🤯 🚺 🤯 💠 🗩                                                                                |
|------------------------------------------------------------------|----------------------------------------------------------------------------------------------------|
|                                                                  | ⊖ ricardo1                                                                                                    |
| RESPUESTA SOLICITUDES ASIGNADAS POR<br>UNIDAD DE TRANSPARENCIA 🔵 | ENTREGA DE INFORMACIÓN VÍA PLATAFORMA NACIONAL DE TRANSPARENCIA                                                                                                    |
|                                                                  | En alcance de la solicitud recibida con No. de Folio 330034821000007, dirigida a la Unidad de enlace de Recursos Humanos, el día 21/05/2021, nos permitimos hacer de su conocimiento que: |
|                                                                  | a la fecha contamos con 1400 afiliados en el Sindicato.                                                                                                    |
|                                                                  | Para anexar a la respuesta tienes 3945 caracteres restantes                                                                                                    |
|                                                                  | Adjuntar archivo                                                                                                    |
|                                                                  | 002078-IFAI-2021-0000001-20210413.pdf                                                                                                    |
|                                                                  | Formatos PDF /DOC / DOCX / XLS / XLSX / ZIP, Peso máximo 20 MB REGISTRAR RESPUESTA                                                                                                    |
|                                                                  | BUSCADORES TEMÁTICOS                                                                                                    |
|                                                                  |                                                                                                    |

Se observa que la solicitud cambio de estatus, ya mandamos la respuesta y esta asignada a la unidad de transparencia.

| Fecha Recepción       Desde       D//MI/AA         BUSCAR       LMPIAR         tempo e En alerra e tiempo e Desechada       Casca a la información e Datos Personales         -       Tipo       Fecha recepción       Fecha límite       Dias Transcurridos       Asignación       Seguimien         -       Tipo       Fecha recepción       Fecha límite       Dias Transcurridos       Asignación       Seguimien         -       -       Tipo       Fecha recepción       Fecha límite       Dias Transcurridos       Asignación       Seguimien         -       -       Tipo       Fecha recepción       Fecha límite       Dias Transcurridos       Asignación       Seguimien         -       -       -       -       Tipo       Fecha recepción       Fecha límite       Dias Transcurridos       Asignación       Seguimien         -       -       -       -       -       -       -       -       -       -       -       -       -       -       -       -       -       -       -       -       -       -       -       -       -       -       -       -       -       -       -       -       -       -       -       -       -       -                                                                                                    |                                     |                                                     |                                                                   |                     |                  |          |                                                                                    |                                         |                | <b>O</b> ricardo | 01         |
|----------------------------------------------------------------------------------------------------|-------------------------------------|-----------------------------------------------------|-------------------------------------------------------------------|---------------------|------------------|----------|------------------------------------------------------------------------------------|-----------------------------------------|----------------|------------------|------------|
| BUSCAR LIMPLAR   BUSCAR LIMPLAR   © Access a la información © Datos Personales                                                                                                    |                                     |                                                     | Fee                                                               | ha Recepción        | Desd             | le DD/   | MM/AA                                                                              | Hasta                                   | DD/MM/AA       |                  |            |
| -       Tipo       Folio       Estatus       Fecha recepción       Fecha límite       Dias Transcurridos       Asignación       Seguinier         -       -       -       -       -       330034821000005       Terminada       19/05/2021       16/06/2021       3       UT       C         -       -       -       -       330034821000006       Terminada       20/05/2021       17/06/2021       2       UT       C         -       -       -       -       330034821000007       En proceso       21/05/2021       18/06/2021       1       UT       C         INFORMACIÓN DEL REGISTRO DE LA SOLICITUD         de México (STUNAM).         Órgano garante: Federación       Fecha oficial de recepción: 21/05/2021       Fecha límite de respuesta: 18/06/2021         Folio: 330034821000007       En proceso       Entrum foncemente       Fecha límite de respuesta: 18/06/2021                                                                                                    | tiempo 🦲                            | En alerta                                           | eFuera de tiempo 🔵 Desechac                                       | la                  |                  |          | BUSCAR                                                                             | LIMPIAR                                 | iformación 🔵 D | atos Persona     | ales       |
| -       330034821000005       Terminada       19/05/2021       16/06/2021       3       UT       C         -       -       330034821000006       Terminada       20/05/2021       17/06/2021       2       UT       C         -       -       330034821000007       En proceso       21/05/2021       18/06/2021       1       UT       C         -       -       33003482100007       En proceso       21/05/2021       18/06/2021       1       UT       C         INFORMACIÓN DEL REGISTRO DE LA SOLICITUD         Fecha oficial de recepción: 21/05/2021         Fecha oficial de recepción: 21/05/2021         Fecha oficial de recepción: 21/05/2021         Fecha oficial de recepción: 21/05/2021         Fecha oficial de recepción: 21/05/2021         Folio: 330034821000007       Fecha oficial de recepción: 21/05/2021         Fecha oficial de recepción: 21/05/2021         Folio interno:       Folio interno:         Folio interno:                                                                                                    | -                                   | Tipo                                                | Folio 🔋                                                           | Estatus             | Fecha recepción  | 1        | Fecha límite                                                                       | Dias Transcurridos                      | Asignad        | Buscar           | Seguimient |
| -       33003482100006       Terminada       20/05/2021       17/06/2021       2       UT       C         -       330034821000007       En proceso       21/05/2021       18/06/2021       1       UT       C         INFORMACIÓN DEL REGISTRO DE LA SOLICITUD         Institución: Sindicato de Trabajadores de Luniversidad Nacional Autónoma de México (STUNAM).<br>Órgano garante: Federación<br>Folio: 330034821000007       Fecha oficial de respuesta: 18/06/2021       Fecha límite de respuesta: 18/06/2021                                                                                                    | ÷ -                                 | 0                                                   | 330034821000005                                                   | Terminada           | 19/05/2021       |          | 16/06/2021                                                                         | 3                                       | U              | т                | e          |
| 33003482100007       En proceso       21/05/2021       18/06/2021       1       UT       C         INFORMACIÓN DEL REGISTRO DE LA SOLICITUD         Institución: Sindicato de Trabajadores de la Universidad Nacional Autónoma de México (STUNAM)         Órgano garante: Federación       Fecha oficial de recepción: 21/05/2021       Fecha límite de respuesta: 18/06/2021         Folio: 330034821000007       Folio: 1000007       Fecha universidad       Fecha universidad                                                                                                    | •                                   | ٥                                                   | 330034821000006                                                   | Terminada           | 20/05/2021       |          | 17/06/2021                                                                         | 2                                       | U              | т                | C          |
| INFORMACIÓN DEL REGISTRO DE LA SOLICITUD Institución: Sindicato de Trabajadores de la Universidad Nacional Autónoma de México (STUNAM) Órgano garante: Federación Folio: 330034821000007 Folio: 330034821000007 Folio: Stutum Folio: Stutum Foli | •                                   | 0                                                   | 330034821000007                                                   | En proceso          | 21/05/2021       |          | 18/06/2021                                                                         | 1                                       | U              | т                | 6          |
| Institución: Sindicato de Trabajadores de la Universidad Nacional Autónoma de México (STUNAM)       Fecha oficial de recepción: 21/05/2021         Órgano garante: Federación       Fecha límite de respuesta: 18/06/2021         Folio: 330034821000007       Folio interno:                                                                                                    |                                     |                                                     |                                                                   | IN                  | IFORMACIÓN DEL R | EGISTRO  | DE LA SOLICITUD                                                                    |                                         |                |                  |            |
| Beconción de la collectuár Electrónica                                                                                                    | Institu<br>de Mé<br>Órgan<br>Folio: | ición: Sini<br>ixico (STU<br>io garanti<br>3300348. | dicato de Trabajadores de l<br>INAM)<br>e: Federación<br>21000007 | a Universidad Nacio | onal Autónoma    | Fr<br>Fr | echa oficial de rece<br>echa límite de resp<br>olio interno:<br>status: En proceso | epción: 21/05/2021<br>uesta: 18/06/2021 |                |                  |            |

- Ahora entramos con el Usuario de la Unidad de Transparencia.
- Entro al menú de Gestión interna, submenú seguimiento de solicitudes asignadas a unidades administrativas y damos clic en buscar.
- Y tenemos la solicitud en proceso

|                                                                   | 0 0                                     | 🔒 solicitudes.plat   | taformadetransparencia.org.mx      |           | 0 ⊕ ⊕ + ©          |                         |
|-------------------------------------------------------------------|-----------------------------------------|----------------------|------------------------------------|-----------|--------------------|-------------------------|
|                                                                   |                                         |                      |                                    |           |                    | ⊖ carlos.1              |
| <b>N</b>                                                          |                                         | Buscar               | (                                  | ک en      | Toda la plataforma | •                       |
| Catálogos de la PNT Administración Univ                           | idad de Transparencia Repo              | rtes Gestión interna | a Soportes Solicitudes Us          | suarios   |                    |                         |
| RECEPCIÓN SOLICITUDES GESTIÓN INTERN                              | SEGUIMIENTO DE                          | SOLICITUDES          |                                    |           |                    |                         |
| SEGUIMIENTO SOLICITUDES ASIGNADAS<br>UNIDADES ADMINISTRATIVAS 📢   | <ul> <li>Estado o Federación</li> </ul> | n* Fe                | deración                           | \$        |                    |                         |
| REPORTE SOLICITUDES ATENDIDAS PO<br>UNIDAD ADMINISTRATIVA 🧃       | DR Institución *                        | Si                   | ndicato de Trabajadores de la Uni. | 4         |                    |                         |
| PROMEDIO DE SOLICITUDES ATENDIDA<br>POR MES Y TIEMPO DE RESPUESTA | AS<br>Folio                             |                      |                                    |           |                    |                         |
|                                                                   | Tipo de Solicitud                       |                      | Selecciona                         | \$        |                    |                         |
|                                                                   | Estatus de la solicit                   | ud []                | Selecciona                         | \$        |                    |                         |
|                                                                   | Fecha Recepción                         | De                   | osde DD/MM/AA                      |           | Hasta DD/MM/A      | A.                      |
|                                                                   |                                         |                      | BUSCAR                             | LIMPIAR   |                    |                         |
|                                                                   |                                         |                      |                                    |           |                    | Buscar                  |
| Tipo Folio 🕴                                                      | Fecha recepción 🕴                       | Fecha límite         | Dias Transcurridos                 | Estatus   | Asignación         | Seguimiento Integración |
| <ul> <li>330034821000007</li> </ul>                               | 21/05/2021                              | 18/06/2021           | 1                                  | En proces | •                  | •                       |

Dando clic en seguimiento podemos ver que tenemos una respuesta por parte de la unidad administrativa.

|                                                                                                    | U 💿 🔍                                  | solicitudes.plataformadetr  | ansparencia.org.mx       | ¢                                   | ⊕ ₫ + Ⴊ            |            |          |
|----------------------------------------------------------------------------------------------------|----------------------------------------|-----------------------------|--------------------------|-------------------------------------|--------------------|------------|----------|
|                                                                                                    |                                        |                             |                          |                                     |                    | 🖰 carlos.1 |          |
|                                                                                                    | PLA<br>1                               | TAFORMA NA                  | A CIONA<br>RENC          | L DE                                | NR                 | 2          |          |
| New York                                                                                                    |                                        | Buscar                      |                          | Q en 1                              | Toda la plataforma |            | •        |
| RECEPCIÓN SOLICITUDES GESTIÓN INTE<br>SEGUIMIENTO SOLICITUDES ASIGNAD/<br>UNIDADES ADMINISTRATIVAS<br>REPORTE SOLICITUDES ATENDIDAS I<br>UNIDAD ADMINISTRATIVA | RNA<br>SEGUIMIENTO<br>AS A<br>OR<br>OR | D DE LA SOLICITUD: 33003482 | 1000007                  |                                     |                    | Buscar     |          |
| PROMEDIO DE SOLICITUDES ATENDI<br>POR MES Y TIEMPO DE RESPUESTA                                                                                                | 3300348210<br>001                      | 000007- Recursos Humanos    | Estatus Asi<br>Terminada | ignación 3 Respu<br>a la<br>UT cont | fecha<br>tamos     | Detalle    | Eliminar |
|                                                                                                    | Mostrando 1                            | a 1 de 1 filas              | REG                      | RESAR                               |                    |            |          |

En el botón integración podemos ver todos los detalles de la respuesta que nos dieron y podemos ver el pdf adjunto.

|                                                                                                    |                                                                                         | ⊖ carlos.1                                                                                                    |
|----------------------------------------------------------------------------------------------------|-----------------------------------------------------------------------------------------|----------------------------------------------------------------------------------------------------|
| Catálogos de la PNT Administración Unida<br>RECEPCIÓN SOLICITUDES GESTIÓN INTERNA<br>SEGUIMIENTO SOLICITUDES ASIGNADAS A<br>UNIDADES ADMINISTRATIVAS O<br>REPORTE SOLICITUDES ATENDIDAS POR<br>UNIDAD ADMINISTRATIVA | ad de Transparencia Reportes Ges<br>INTEGRACIÓN DE RESPUE<br>Subfolio: 330034821000007- | stión interna Soportes Solicitudes Usuarios                                                                                                    |
| PROMEDIO DE SOLICITUDES ATENDIDAS<br>POR MES Y TIEMPO DE RESPUESTA                                                                                                    | Nombre UA<br>Tipo de Respuesta<br>Descripción de la Respu<br>Adjunto                    | Recursos Humanos         Entrega de información vía Plataforma Nacional de Transparencia         uesta       a la fecha contamos con 1400 afiliados en el Sindicato.         1       1 |
|                                                                                                    | Fecha de respuesta<br>REGRESAR                                                          | 21/05/2021                                                                                                    |
|                                                                                                    | E                                                                                       | BUSCADORES TEMÁTICOS 🔺                                                                                                    |
|                                                                                                    |                                                                                         | SERVICIOS TRÁMITES CONTRATOS                                                                                                    |

Vamos al menú de unidad de transparencia, submenú respuesta solicitudes unidad de transparencia damos clic en el botón buscar

|    | 9                                                                               | • •                                           | Solicitudes.plataformadetransparencia.org.mx | ං∎ ් ⊕ එ + D   |            |
|----|---------------------------------------------------------------------------------|-----------------------------------------------|----------------------------------------------|----------------|------------|
|    |                                                                                 |                                               |                                              |                | e carlos.1 |
| RE | SPUESTA SOLICITUDES UNIDAD DE<br>TRANSPARENCIA 🔮<br>IÓN SOLICITUDES SUBENLACE 🍥 | Estado o Federación *                         | Federación                                   | •              |            |
|    |                                                                                 | Institución *<br>Subenlace                    | Sindicato de Trabajadores de la              | \$             |            |
|    |                                                                                 | Folio<br>Estatus de Asignación d<br>Solicitud | le la                                        | •              |            |
|    |                                                                                 | Semáforo de la solicituo                      | Selecciona                                   | •              |            |
|    |                                                                                 | Fecha<br>Tipo de solicitud                    | Desde DD/MM/AA<br>Selecciona                 | Hasta DD/MM/AA |            |
|    |                                                                                 |                                               | EDSCAR                                       | LIMPIAR        |            |
|    |                                                                                 |                                               | BUSCADORES TEMÁTICOS 🧥                       |                |            |
|    |                                                                                 | 3                                             |                                              |                |            |
|    |                                                                                 | DIRECTORIO SUELD                              | OS SERVICIOS TRÁMITES                        | CONTRATOS      |            |

- Vemos que ya la tiene asignada la Unidad de Transparencia
- Damos clic en el botón Dar repuesta

| <   |              |                                         | <b>0</b>             | 🔒 solicitud | ies.plataformadetransparenc | a.org.mx 🕞 | ¢ ⊕ ⊕ + ©                                 |                            |  |
|-----|--------------|-----------------------------------------|----------------------|-------------|-----------------------------|------------|-------------------------------------------|----------------------------|--|
|     |              |                                         |                      |             |                             |            |                                           | e carlos.1                 |  |
| •   | 0            | 330034821000005                         | 19/05/2021           | 16/06/2021  | Terminada                   | 19/05/2021 | Información<br>disponible<br>públicamente | Unidad de<br>Transparencia |  |
| •   | 0            | 330034821000006                         | 20/05/2021           | 17/06/2021  | Terminada                   | 20/05/2021 | Información<br>disponible<br>públicamente | Unidad de<br>Transparencia |  |
| •   | 0            | 330034821000003                         | 17/05/2021           | 14/06/2021  | Terminada                   | 17/05/2021 | Información<br>disponible<br>públicamente | Unidad de<br>Transparencia |  |
| •   | 0            | 330034821000004                         | 18/05/2021           | 15/06/2021  | Terminada                   | 18/05/2021 | Información<br>disponible<br>públicamente | Unidad de<br>Transparencia |  |
| •   | ۲            | 330034821000007                         | 21/05/2021           | 18/06/2021  | En proceso                  | 21/05/2021 | Registro de la<br>Solicitud               | Unidad de<br>Transparencia |  |
| Mos | tran<br>EXP( | do 1 a 6 de 6 filas 10<br>ORTAR A TEXTO | registros por página |             |                             |            |                                           |                            |  |
|     |              |                                         |                      | BUSC        | ADORES TEMÁTICOS            | ^          |                                           |                            |  |
|     |              |                                         | (2)                  | <b>P</b>    | 2                           | A          | B                                         |                            |  |
|     |              |                                         | DIRECTORIO           | SUELDOS     | SEDUCIOS                    | TRANSTER   | CONTRATOS                                 |                            |  |

#### Seleccionamos el tipo de respuesta y damos clic en continuar.

|                            | 9                                                                | 0 0                  | 🔒 solicitudes.plata      | oformadetransparencia.org.mx | <u>ل</u> و دور              | + 🖸                         |                |              |
|----------------------------|------------------------------------------------------------------|----------------------|--------------------------|------------------------------|-----------------------------|-----------------------------|----------------|--------------|
|                            |                                                                  |                      |                          |                              |                             | ⊖ car                       | los.1          |              |
|                            |                                                                  |                      | TRANSF                   | PARENC                       | IA                          |                             |                |              |
|                            |                                                                  |                      | Buscar                   | (                            | Q en Toda la p              | lataforma                   | •              |              |
| Catálogos de la PNT        | Administración Unid                                              | lad de Transparencia | Reportes Gestión interna | Soportes Solicitudes U       | suarios                     |                             |                |              |
| RECEPCIÓN S<br>RESPUESTA S | OLICITUDES UNIDAD DE<br>TRANSPARENCIA @<br>SOLICITUDES UNIDAD DE | E<br>SEGUIMIER       | NTO A SOLICITUD ELECTR   | ÓNICA NO. 33003482100        | 00007                       |                             |                |              |
|                            | TRANSPARENCIA Ø                                                  | Folio                | Fecha de recepción       | Fecha límite de respuesta    | Fecha de última respuesta   | Última respuesta            | Estatus actual | Asij         |
| RECEPCIÓN SOLIC            | CITUDES SUBENLACE 🍥                                              | 33003482             | 1000007 21/05/2021       | 18/06/2021                   | 21/05/2021                  | Registro de la<br>Solicitud | En proceso     | Uni<br>Trans |
|                            |                                                                  |                      | Respuesta a aplicar      | Entrega de informaci<br>cia  | ión vía Plataforma Nacional | de Transparen 🛊             |                |              |
|                            | -                                                                |                      |                          | REGRESAR                     | CONTINUER                   |                             |                |              |
|                            |                                                                  |                      | BUSCADO                  | RES TEMÁTICOS 🔨              |                             |                             |                |              |
|                            |                                                                  | 8                    |                          |                              | ) ()                        |                             |                |              |
|                            |                                                                  | DIRECTORIO           | SUELDOS                  | SERVICIOS TRÂM               | ITES CONTRATOS              |                             |                |              |
|                            | ∰ GLOSARIC                                                       | D ( TELINA           | N 01 800 835 43 24 👔 AV  | /ISO DE PRIVACIDAD           | TUTORIALES 🚳 SISTE          | MA NACIONAL                 |                |              |

Llenamos la respuesta de información, adjuntamos los archivos que nos enviaron las unidades administrativas, llenamos el campo de No. De Preguntas y damos clic en guardar.

| S 🕐 🕡         | 🔒 solicitudes.plataformadetransparencia.org.mx           | ත් + 🗅 💿 රම                     |
|---------------|----------------------------------------------------------|---------------------------------|
|               |                                                          | ⊖ carlos.1                      |
| En atención   | n a su solicitud, se informa que a la fecha contamos con | n 1400 afiliados al Sindicato.  |
| Para anexar a | la respuesta tienes 3905 caracteres restantes            | A.                              |
| 0             | Adjuntar archivo                                         |                                 |
| 002           | 2078-IFAI-2021-0000001-20210413.pdf                      | ×                               |
|               | Formatos PDF /DOC / DOCX / XLS                           | / XLSX / ZIP. Peso máximo 20 MB |
|               | No. de preguntas: 1                                      |                                 |
|               | REGRESAR                                                 | GUARDAR                         |
|               | BUSCADORES TEMÁTICOS 🔺                                   |                                 |
|               |                                                          |                                 |

Por ultimo nos muestra una ventana, con el mensaje " la información se almaceno correctamente"

|            | S 🔕 0                         | 🔒 solici     | tudes.plataformadetransparencia | a.org.mx  | ©•¢ ⊕ ∱ + Ē                               |  |
|------------|-------------------------------|--------------|---------------------------------|-----------|-------------------------------------------|--|
| ID         |                               |              |                                 |           |                                           |  |
|            | Subenlace                     |              | Selecciona                      | \$        |                                           |  |
|            | Folio                         |              |                                 |           |                                           |  |
|            | Estatus de Asigr<br>Solicitud | ación de la  | Selecciona                      | \$        |                                           |  |
|            | Semáforo de la                | solicitud    | Selecciona                      | :         |                                           |  |
|            | Fecha                         |              |                                 |           | Hasta DD/MM/AA                            |  |
|            | Tipo de solicitu              | La inform    | nación se almacenó correc       | tamente   |                                           |  |
|            |                               |              |                                 |           | PIAR                                      |  |
|            |                               |              | ACEPTAR                         |           |                                           |  |
|            | 8                             | <b>A</b>     | 9                               | Ø         | Ø                                         |  |
| _          | DIRECTORIO                    | SUELDOS      | SERVICIOS                       | TRĂMITES  | CONTRATOS                                 |  |
| <b>1</b> 2 | GLOSARIO & TELINAI O1 8       | 00 835 43 24 | AVISO DE PRIVACIDAD             | TUTORIALI | ES 🚳 SISTEMA NACIONAL<br>DE TRANSPARENCIA |  |

# Soportes

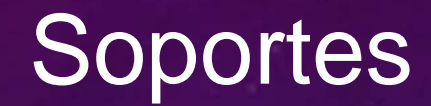

- En el menú de soporte puede cambiar una solicitud, de una solicitud de acceso a la información a una de protección de datos personales o viceversa
- En el menú de soportes, submenú cambiar tipo de solitud damos clic en buscar

| С         |                                                             | ≏ https://www.plata                                               | formadetransparencia.                                                                       | org.mx/group/gue       | est/sisai_soportes#/cam                                   | biar-tipo-solicitud                                                                                                    |                               |                                         | 80% 公                          | $\bigtriangledown$ |
|-----------|-------------------------------------------------------------|-------------------------------------------------------------------|---------------------------------------------------------------------------------------------|------------------------|-----------------------------------------------------------|----------------------------------------------------------------------------------------------------|-------------------------------|-----------------------------------------|--------------------------------|--------------------|
|           |                                                             |                                                                   |                                                                                             |                        |                                                           | Bienven                                                                                                    | ido ADMINISTRA                | ADOR                                    |                                |                    |
|           |                                                             |                                                                   |                                                                                             | Busc                   | ar                                                        | ٩                                                                                                    | en Toda la pla                | taforma                                 | •                              |                    |
| Solicitud | es Sistema de comunicaci<br>CAMBIAR T<br>ELIMINAR ASIGNACIÓ | ión con los sujetos obliga<br>TIPO SOLICITUD 🧔<br>N SOLICITUDES 🧔 | catálogos de la PNT<br>CAMBIAR TIPO DE SOI<br>Estado o Federación *<br>Institución<br>Folio | Administración         | Unidad de Transparencia Chiapas Instituto de Transparence | Gestión interna Reportes                                                                                                    | Soportes Usuar                | ios Obligaciones c                      | le transparencia               |                    |
| en tierr  | apo 🦲 En alerta 🔴 Fuera de ti                               | empo 🕜 Desechada                                                  |                                                                                             |                        |                                                           | BUSCAR LIMPIA                                                                                                    | R Acceso a la info            | rmación 🌔 Datos Per                     | sonales<br>Buscar              |                    |
| - Tipo    | o Folio ≑ Fi<br>070136521000052                             | echa de recepción 🔶 Fr                                            | echa limite de entrega 🛛 🌩                                                                  | Información<br>pública | Medio de entrada 🔶                                        | Dependencia<br>Instituto de Transparencia,<br>Acceso a la Información y<br>Protección de Datos<br>Personales del Estado de<br>Chiapas | Estatus R<br>En Re<br>proceso | espuesta 👳<br>gistro de la<br>Solicitud | -<br>Cambiar Tipo de Solicitue |                    |
|           | 070136521000049                                             | 15/10/2021                                                        | 17/11/2021                                                                                  | Información            | Electrónica                                               | Instituto de Transparencia,<br>Acceso a la Información y<br>Protección de Datos                                                       | En Re                         | gistro de la                            | CAMBIAR TIPO DE SOLICITUI      |                    |

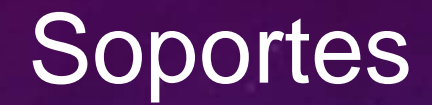

- Damos clic en Cambiar Tipo de Solicitud
- En la Siguiente pantalla cambiamos el tipo de solicitud y damos clic en aceptar.
- Este cambio es antes de aceptar la solicitud.
- $\leftarrow \rightarrow C$  $\bigtriangledown$   $\checkmark$ 🔿 👌 🖻 https://www.plataformadetransparencia.org.mx/group/guest/sisai\_soportes#/cambiar-tipo-solicitud/tipo-solicitud-editar 80% 53  $\equiv$ PLATAFORMA NACIONAL DE Toda la plataforma Buscar Solicitudes Sistema de comunicación con los sujetos obligados Catálogos de la PNT Administración Unidad de Transparencia Gestión interna Obligaciones de transparencia Reportes Soporte Usuarios CAMBIAR TIPO SOLICITUD Tipo solicitud actual: Información pública **Tipo solicitud: Datos Personales** ELIMINAR ASIGNACIÓN SOLICITUDES 🔘 Tipo derecho: ---Selecciona-----Selecciona---CANCELAR ACEPTAR Acceso Rectificación Cancelación BUSCADORES TEMÁTICOS 🔨 Oposición Portabilidad 8 TRÁMITES DIRECTORIO SUELDOS SERVICIOS CONTRATOS Sector GLOSARIO R TELINAI 800 835 43 24 AVISO DE PRIVACIDAD **TUTORIALES** SISTEMA NACIONAL

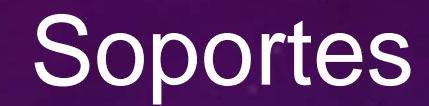

- Para eliminar la asignación de las solicitudes damos clic en el submenú con ese nombre
- Después damos clic en eliminar asignación

| $\rightarrow$ | С    |                         | OA                                                 | ē≏ https://www.pla                                                    | ataformadetransparencia.                        | org.mx/group/gues | st/sisai_soportes#/elimir                  | nar-asignacion-solicitue                            | d                        |                     | ٤                           | 30% 🖒               | ⊗ ± ≡ |
|---------------|------|-------------------------|----------------------------------------------------|-----------------------------------------------------------------------|-------------------------------------------------|-------------------|--------------------------------------------|-----------------------------------------------------|--------------------------|---------------------|-----------------------------|---------------------|-------|
|               |      |                         |                                                    |                                                                       |                                                 |                   |                                            | <b>O</b> Bie                                        | envenido ADN             | INISTRADOR          |                             |                     |       |
|               |      | 1                       | New York                                           |                                                                       |                                                 | Busca             | r                                          | ٩                                                   | en To                    | oda la plataforma   |                             | •                   |       |
|               | Soli | tudes                   | Sistema de comunico<br>CAMBIAI<br>ELIMINAR ASIGNAC | ación con los sujetos obl<br>R TIPO SOLICITUD 🥥<br>CIÓN SOLICITUDES 🍘 | igados Catálogos de la PN<br>ELIMINAR ASIGNACIÓ | T Administración  | Unidad de Transparencia                    | Gestión interna Repo                                | rtes Soporte:            | s Usuarios Ol<br>—  | bligaciones de transp       | barencia            |       |
|               |      |                         |                                                    |                                                                       | Estado o Federación *                           |                   | Chiapas                                    |                                                     | ~                        |                     |                             |                     |       |
|               |      |                         |                                                    |                                                                       | Institución                                     |                   | Instituto de Transparencia                 | a, Acceso                                           |                          |                     |                             |                     |       |
|               |      |                         |                                                    |                                                                       | Folio de la Solicitud                           |                   |                                            |                                                     |                          |                     |                             |                     |       |
|               |      |                         |                                                    |                                                                       |                                                 |                   | (                                          | BUSCAR                                              | IMPIAR                   |                     |                             |                     |       |
|               | e Er | i tiempo <mark>(</mark> | 📙 En alerta 🔴 Fuera de                             | e tiempo 🔵 Desechada                                                  |                                                 |                   |                                            |                                                     | Acces                    | so a la información | O Datos Personales          | Buscar              |       |
|               | -    | Тіро                    | Folio 🍦                                            | Fecha de recepción  🍦                                                 | Fecha límite de entrega                         | Medio de entrada  |                                            | Dependencia                                         |                          | Estatus             | Respuesta                   | -                   |       |
|               | •    | <b>o</b> 0              | 70136521000019                                     | 29/09/2021                                                            | 11/10/2021                                      | Dispositivo móvil | Instituto de Transp<br>Protección de Datos | arencia, Acceso a la Inf<br>s Personales del Estado | ormación y<br>de Chiapas | En<br>proceso       | Registro de la<br>Solicitud | ELIMINAR ASIGNACIÓN |       |
|               | •    | ۲                       | 00527221                                           | 30/08/2021                                                            | 12/10/2021                                      | Electrónica       | Instituto de Transp<br>Protección de Datos | arencia, Acceso a la Inf<br>s Personales del Estado | ormación y<br>de Chiapas | En<br>proceso       | Registro de la<br>Solicitud | ELIMINAR ASIGNACIÓN |       |
|               | •    | •                       | 00534121                                           | 01/09/2021                                                            | 14/10/2021                                      | Electrónica       | Instituto de Transp<br>Protección de Datos | arencia, Acceso a la Inf<br>s Personales del Estado | ormación y<br>de Chiapas | En<br>proceso       | Registro de la<br>Solicitud | ELIMINAR ASIGNACIÓN | D     |
|               |      | -                       | 00540504                                           | 00/00/2024                                                            | 24/40/2024                                      |                   | Instituto de Transp                        | arencia, Acceso a la Inf                            | ormación y               | En                  | Registro de la              |                     |       |

# Reportes

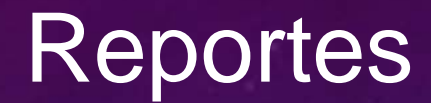

Esta sección es para poder obtener datos estadísticos para realizar informes, estadísticas.

- > En el botón de Reporte solicitudes históricas podemos obtener el reporte de todas las solicitudes
- En el botón de exportar podemos bajar en Excel las solicitudes

| → O B == https://                                                                                            | /www.plataformadetransparencia.org.mx/grou                                               | p/guest/sisai_reportes#/consultar-soli           | citudes-historicas                            | 80% 🖒                      |             |
|----------------------------------------------------------------------------------------------------|------------------------------------------------------------------------------------------|--------------------------------------------------|-----------------------------------------------|----------------------------|-------------|
|                                                                                                    |                                                                                          |                                                  | Bienvenido ADMINISTRADOR                      |                            |             |
| Solicitudes Sistema de comunicación con los si<br>REPORTE SOLICITUDES HISTOR<br>REPORTE SOLICITUDES POR EST/ | ujetos obligados Catálogos de la PNT Administra<br>ICAS ICAS CONSULTA DE SOLICITUDES HIS | ación Unidad de Transparencia Gestiór<br>TORICAS | interna <u>Reportes</u> Soportes Usuarios Obl | igaciones de transparencia |             |
| REPORTE SOLICITUDES POR PLAZOS DE ATENC                                                                      | CIÓN 💿 Estado o Federación *                                                             | Chiapas                                          | ~                                             |                            |             |
|                                                                                                    | Institución                                                                              | Instituto de Transparencia, Acceso               |                                               |                            |             |
|                                                                                                    | Tematica                                                                                 | Selecciona                                       | v                                             |                            |             |
|                                                                                                    | Folio de la Solicitud                                                                    |                                                  |                                               |                            |             |
|                                                                                                    | Estatus de la Solicitud                                                                  | Selecciona                                       | ~                                             |                            |             |
|                                                                                                    | Semáforo de la Solicitud                                                                 | Selecciona                                       | ~                                             |                            |             |
|                                                                                                    | Tipo de la Solicitud                                                                     | Selecciona                                       | ~                                             |                            |             |
|                                                                                                    | Fecha de Solicitud                                                                       | Desde DD/MM/AA                                   | Hasta DD/MM/AA                                |                            |             |
|                                                                                                    |                                                                                          | BUS                                              | CAR LIMPIAR                                   |                            |             |
|                                                                                                    |                                                                                          |                                                  |                                               | Buscar                     |             |
| Solicitud 🔶 Fecha de Solicitud 🔶                                                                             | Fecha Limite de Respuesta 🕴 Estado Actual 🗍 Fe                                           | cha de Última Respuesta                          | Última Respuesta                              | 🔶 Asignación 🍦 Te          | ematica   🍦 |
|                                                                                                    |                                                                                          |                                                  |                                               | Cistoma                    |             |
| 070136521000043 11/10/2021                                                                                   | 10/11/2021 En proceso                                                                    | 11/10/2021                                       | Registro de la Solicitud                      | Sistema                    |             |

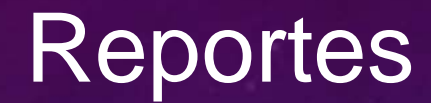

Si queremos saber el estatus en el que se encuentra nuestras solicitudes en el botón de reporte solicitudes por estatus lo podemos obtener

| $\rightarrow$ | C C C c https://www.plate                                 | formadetransparencia.org.mx/group/gue   | st/sisai_rep | ortes#/reporte-s     | olicitudes-estat | us               |           |                    | 80% 🖒         | (  |
|---------------|-----------------------------------------------------------|-----------------------------------------|--------------|----------------------|------------------|------------------|-----------|--------------------|---------------|----|
|               |                                                           |                                         |              |                      | 0                | Bienvenido ADN   | IINISTRAI | DOR                |               |    |
|               | Solicitudes Sistema de comunicación con los sujetos oblig | ados Catálogos de la PNT Administración | Unidad de T  | Fransparencia Ge     | stión interna R  | eportes Soportes | Usuario   | os Obligaciones de | transparencia |    |
|               | REPORTE SOLICITUDES HISTORICAS 🧔                          | REPORTE DE SOLICITUDES POR ESTATU       | JS           |                      |                  |                  |           |                    |               |    |
|               | REPORTE SOLICITUDES POR PLAZOS DE ATENCIÓN 💿              | Estado o Federación *                   | Chiapa       | S                    |                  | ~                |           |                    |               |    |
|               |                                                           | Institución                             | Instituto    | de Transparencia, Ad | cceso            |                  |           |                    |               |    |
|               |                                                           | Folio de la Solicitud                   |              |                      |                  |                  |           |                    |               |    |
|               |                                                           | Tipo de la Solicitud                    | Seleo        | cciona               |                  | v                |           |                    |               |    |
|               |                                                           | Fecha de Solicitud                      | Desde        | DD/MM/AA             |                  | Ha               | sta DD    | /MM/AA             |               |    |
|               |                                                           |                                         |              |                      | BUSCAR           | LIMPIAR          |           |                    |               |    |
|               |                                                           |                                         |              |                      |                  |                  |           |                    | Buscar        |    |
|               | Conce                                                     | pto                                     | ▼            | A tiempo             | ÷                | Fuera de tiempo  | ₹         | En alerta          | Desechadas    | \$ |
|               | En pr                                                     | oceso                                   |              | 25                   |                  | <u>6</u>         |           | 1                  | 0             |    |
|               | En proceso, sin id                                        | entidad acreditada                      |              | <u>1</u>             |                  | 0                |           | <u>1</u>           | 0             |    |
|               | En espera de pago                                         | , datos personales                      |              | 0                    |                  | 1                |           | 0                  | 0             |    |
|               | Term                                                      | inada                                   |              | <u>15</u>            |                  | 1478             |           | <u>3</u>           | 0             |    |
|               | Desechada por falta de sele                               | ección del medio de entrega             |              | 0                    |                  | 2                |           | 0                  | 0             |    |

Mostrando 1 a 5 de 5 filas

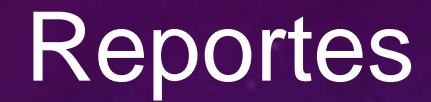

Y en el submenú de solicitudes por plazo de atención, nos muestra el reporte, de cuanto tiempo nos tardamos en dar respuesta.

| 3           | C                | ) 🔒 ≅ https://ww         | w.plataformadetrans    | oarencia.org.mx/gro  | up/guest/sisai_r | eportes#/report     | e-solicitudes-pl | azos-atenci      | on          |               |                | 80%             |             | ତ        | 0 | Ł ≡ |
|-------------|------------------|--------------------------|------------------------|----------------------|------------------|---------------------|------------------|------------------|-------------|---------------|----------------|-----------------|-------------|----------|---|-----|
|             |                  |                          |                        |                      |                  |                     |                  | <b>O</b> Bienver | ido ADMIN   | STRADOR       |                |                 |             |          |   | ^   |
| Solicitudes | Sistema de co    | omunicación con los suje | tos obligados Catálogo | s de la PNT Administ | ración Unidad c  | de Transparencia    | Gestión interna  | Reportes         | Soportes    | Usuarios      | Obligaciones d | de transparenci | a           |          |   |     |
|             | REPORTE          | SOLICITUDES HISTORICA    | S O BUSOUEDA           | DE SOLICITUDES EL    | ECTRÓNICAS PO    | OR PLAZOS DE A      | TENCIÓN          |                  |             |               |                |                 |             |          |   |     |
|             | REPORTE SO       | OLICITUDES POR ESTATU    | 5 🔘                    |                      |                  |                     |                  |                  |             |               |                |                 |             |          |   | - 1 |
| REPORTE     | SOLICITUDES P    | OR PLAZOS DE ATENCIÓ     | N 🜍 Estado o Feo       | deración *           | Chia             | pas                 |                  | ~                |             |               |                |                 |             |          |   |     |
|             |                  |                          | Institución            |                      | Institu          | to de Transparencia | a, Acceso        |                  |             |               |                |                 |             |          |   |     |
|             |                  |                          | Tematica               |                      | Se               | elecciona           |                  | ~                |             |               |                |                 |             |          |   |     |
|             |                  |                          | Estatus de la          | Solicitud            | Se               | elecciona           |                  | ~                |             |               |                |                 |             |          |   |     |
|             |                  |                          | Fecha de So            | licitud              | Desde            | e DD/MM/AA          |                  |                  | Hasta       | DD/MM         | I/AA           |                 |             |          |   |     |
|             |                  |                          | Tipo de la So          | blicitud             | Se               | elecciona           |                  | ~                |             |               |                |                 |             |          |   |     |
|             |                  |                          |                        |                      |                  |                     | BUSCAR           | LIMPIA           | R           |               |                |                 |             |          |   |     |
| 🔵 En tiem   | po 😑 En alerta 🍯 | Fuera de tiempo 🔵 Dese   | chada                  |                      |                  |                     |                  |                  | Acceso a la | a informaciór | n 🌔 Datos Pers | sonales         |             |          |   |     |
|             |                  |                          |                        |                      |                  |                     |                  |                  |             |               |                | Bus             | car         |          |   |     |
| Semáforo    | Folio 🔶          | Fecha de ingreso 🕴 Fe    | cha de recepción legal | Fecha de respuesta   | 🕴 Estatus 🔶      | Fecha límite de res | ouesta 🍦 Última  | a respuesta      | Días transo | urridos 🔶     | Días restantes | s 🕴 Tiempo e    | le repuesta | Tipo de  |   |     |
| •           | 00402417         | 03/06/2017               | 05/06/2017             | 09/06/2017           | Terminada        | 19/06/201           | 7 09             | 9/06/2017        | 1597        | días          |                | 5               | 4 días      | l<br>Per |   |     |
| •           | 00445816         | 18/10/2016               | 18/10/2016             | 21/10/2016           | Terminada        | 04/11/201           | 6 21             | /10/2016         | 1827        | días          |                |                 | 3 días      | l<br>Per |   |     |
|             | 00202317         | 16/03/2017               | 17/03/2017             | 23/03/2017           | Terminada        | 03/04/201           | 7 23             | 3/03/2017        | 1677        | días          |                |                 | 5 días      | I        |   |     |

- > En este modulo se puede configurar el semáforo.
- También esta la Administración de pago.

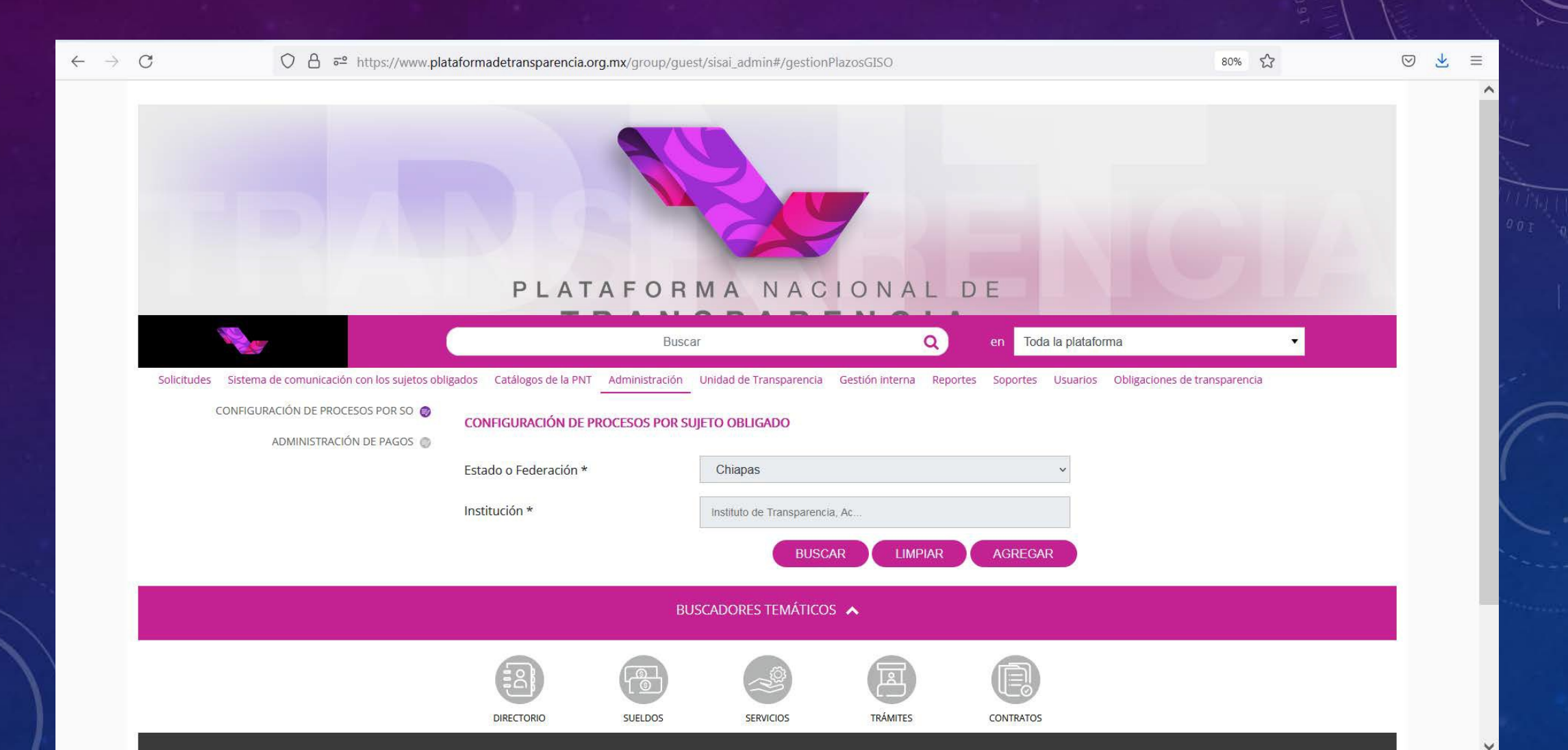

Se da clic en agregar y vamos a llenar los campos, respetando los tiempos establecidos por ley, y al finalizar dar clic en guardar.

| $\leftarrow \   \rightarrow$ | C                     | O A = https://www.plat               | taformadetransparencia.org.mx/group/guest/sisai_admir                           | #/registrarActualizarPlazo | osGISO                                                       | 80%                 | $\bigtriangledown$ | $\mathbf{F}$ | = |
|------------------------------|-----------------------|--------------------------------------|---------------------------------------------------------------------------------|----------------------------|--------------------------------------------------------------|---------------------|--------------------|--------------|---|
|                              |                       |                                      | PLATAFORMAN                                                                     |                            | LDE                                                          |                     |                    |              | ~ |
|                              | Solicitudes Sistema o | de comunicación con los sujetos obli | Buscar<br>gados Catálogos de la PNT Administración Unidad de Trai               | nsparencia Gestión interna | en Toda la plataforma                                        | ▼<br>ansparencia    |                    |              |   |
|                              | CONFIGURA             | ACIÓN DE PROCESOS POR SO 🧔           | EDITAR CONFIGURACIÓN DE PROCESOS POR SUJETO<br>PERSONALES DEL ESTADO DE CHIAPAS | OBLIGADO: INSTITUTO DI     | E TRANSPARENCIA, ACCESO A LA INFORMACIÓN Y                   | PROTECCIÓN DE DATOS |                    |              |   |
|                              |                       |                                      | Semáforo para Solicitudes de Información Pública: *                             | 0                          | Semáforo para Solicitudes de Datos Personales:               | * 0                 |                    |              |   |
|                              |                       |                                      | Semáforo Amarillo para Solicitudes de Información<br>Pública: *                 | 0                          | Semáforo Amarillo para Solicitudes de Datos<br>Personales: * | 0                   |                    |              |   |
|                              |                       |                                      | Semáforo Rojo para Solicitudes de Información<br>Pública: *                     | 0                          | Semáforo Rojo para Solicitudes de Datos<br>Personales: *     | 0                   |                    |              |   |
| N                            |                       |                                      | Configuración de plazo máximo para enviar a<br>comité: *                        | 0                          |                                                              |                     |                    |              |   |
|                              |                       |                                      |                                                                                 | REGRESAR                   | GUARDAR                                                      |                     |                    |              |   |

#### Administración de pagos, damos clic en agregar.

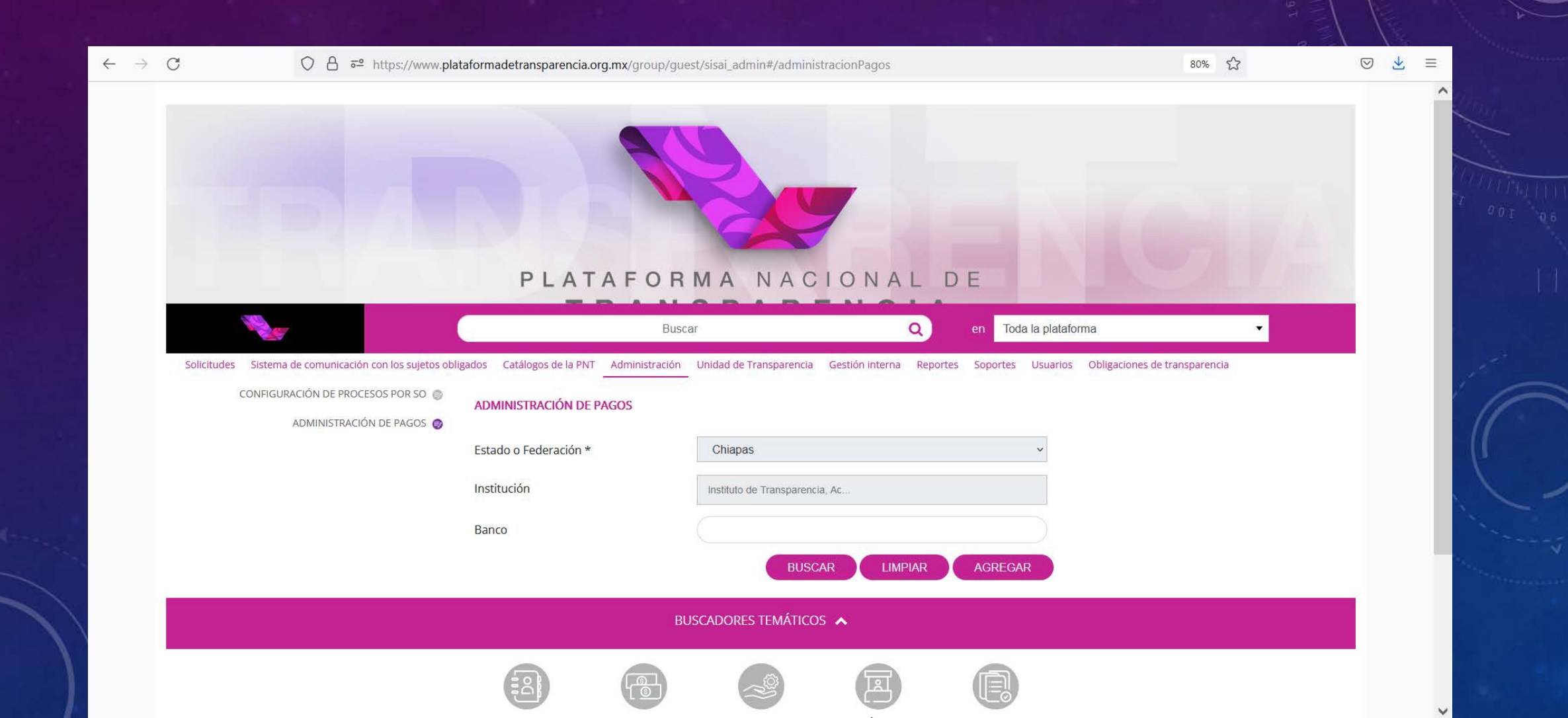

Vamos a llenar los campos del banco correspondiente, y al finalizar dar clic en guardar.

| ← → C O A == https://ww                                                                                                 | vw.plataformadetransparencia.org.mx/group/gr                                                             | est/sisai_admin#/nuevaConfiguracionPago                                             | 70% 53 | ⊚ ⊻ ≡ |
|----------------------------------------------------------------------------------------------------|----------------------------------------------------------------------------------------------------|-------------------------------------------------------------------------------------|--------|-------|
|                                                                                                    |                                                                                                    | Bienvenido ADMINISTRADOR                                                            |        |       |
| Solicitudes Sistema de comunicación con los sujetos oblig<br>CONFIGURACIÓN DE PROCESOS POR SU<br>ADMINISTRACIÓN DE PAGO | ados Catálogos de la PNT <u>Administración</u> Unidad de Tr.<br>O O AGREGAR CONFIGURACIÓN DE PAGO<br>S 💿 | nsparencia Gestión interna Reportes Soportes Usuarios Obligaciones de transparencia |        |       |
|                                                                                                    | Estado o Federación *                                                                                    | Chiapas v                                                                           |        |       |
|                                                                                                    | Institución                                                                                              | Instituto de Transparencia, Ac AGREGAR                                              |        |       |
|                                                                                                    | Instituciones seleccionadas                                                                              |                                                                                     |        |       |
|                                                                                                    |                                                                                                    |                                                                                     |        |       |
|                                                                                                    | <                                                                                                    |                                                                                     | >      |       |
|                                                                                                    | SectorSeleccio                                                                                           | na v Banco *                                                                        |        |       |
|                                                                                                    | Número de cuenta *                                                                                       | Descripción *                                                                       |        |       |
|                                                                                                    | Clave *                                                                                                  | Transacción *                                                                       |        |       |
|                                                                                                    | Observaciones                                                                                            |                                                                                     |        |       |
|                                                                                                    | (Hasta 4000 ca                                                                                           | acteres) REGRESAR GUARDAR                                                           |        |       |

# GRACIAS

Sistema Nacional de Transparencia

Acceso a la Información Pública y Protección de Datos Personales

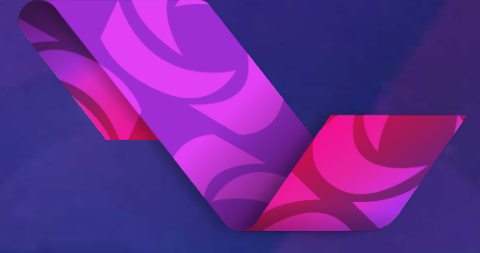

PLATAFORMA NACIONAL DE TRANSPARENCIA Instituto Nacional de Transparencia, Acceso a la

Instituto Nacional de Iransparencia, Acceso a la Información y Protección de Datos Personales

Ocutubre 2021